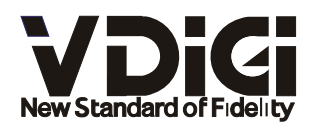

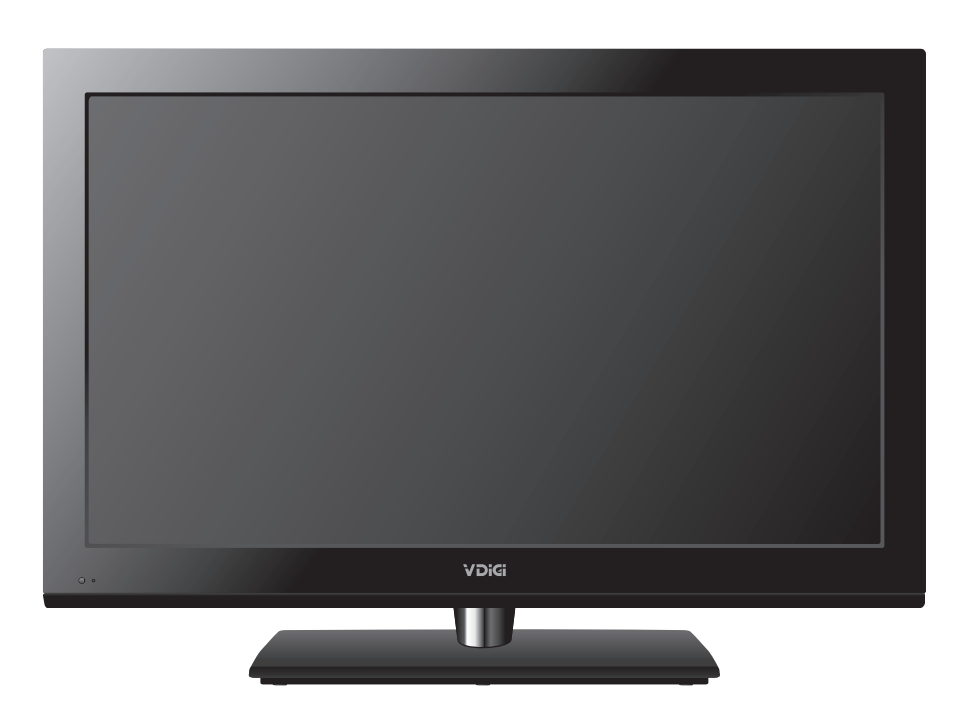

32E200SQB

使用手册 User Manual

# 目錄

| 目錄                             | 1   |
|--------------------------------|-----|
| 安全資訊                           | 2   |
| 預先注意事項                         | 4   |
| 底座安裝                           | 5   |
| 遙控器                            | 6   |
| 面板功能描述                         | 7   |
| 後置端子及功能描述                      | , 8 |
| 基本操作及菜單操作                      | 9   |
| 頻道                             | -10 |
| 影像                             | •12 |
| 聲音及時間                          | •13 |
| 選項                             | •14 |
| 多媒體                            | •15 |
| 圖片                             | •16 |
| 音樂                             | •17 |
| 電影                             | •18 |
| 文本                             | •19 |
| 錄影功能                           | •20 |
| 技術規格                           | •22 |
| 解決問題                           | •23 |
| 操作電視機前,請閱讀"安全資訊",並保留本說明書以便將來參考 | 0   |

安全資訊

安裝/設定

為了避免火災,觸電,損壞及受傷等危險,請遵照下列指示來安裝和使用電視機。

## 安裝

應將電視機安裝在易於插拔的AC電源插座附近。 將電視機擺放在平穩的水平表面上,以防止傾倒而造成人員的傷害或者損及電視機。 僅可由合格的維修人員執行掛壁安裝。 為了安全起見,強烈建議您使用V DIGI壁掛式支架。

### 搬動

搬動電視機之前,請斷開所有訊號線的連接。 大尺寸電視機需要二人或二人以上搬動。 用手搬動電視機時,請勿對液晶面板施加壓力。 抬起或移動電視機時,請從底部牢牢抓握住。 搬動電視機時,請勿使其受到搖晃或過度震動。 搬動電視機以進行維修或移動時,請使用原有的紙箱和包裝材料進行包裝。

### 通風

切勿遮擋通風孔或將任何物體插入機殼內。 在電視機周圍保留一定通風空間。 為了確保正確通風及防止髒物或灰塵堆積: 請勿將電視機平放,上面朝下安裝,向後安裝或側面安裝。 請勿將電視機放置於架子,地毯,床或壁櫥中。 請勿用布(如窗簾)或物件(如報紙等)覆蓋電視機。

## AC 電源線

為了避免火災,觸電,損壞及受傷等危險,請遵照下列指示來處理AC電源線和插座: 請僅使用V DIGI隨附的AC電源線,不要使用其他品牌的電源線。 將插頭完全插入AC電源插座。 僅可在110-240V AC電源上使用電視機。 連接訊號線時,為了安全起見請務必拔下AC電源線,以免被訊號線絆到腳。 在進行作業或移動電視機之前,請從AC電源插座上斷開AC電源線的連接。 保持AC電源線遠離熱源。 拔下AC電源插頭,定期進行清潔。如果插頭上有積灰並帶有濕氣,則其絕緣品質可能 已經劣化,並可能會造成火災。 請勿在任何其他設備上使用所隨附的AC電源線。 請勿過度擰捏,彎曲或扭轉AC電源線。否則線芯可能會曝露在外或折斷。 請勿改裝AC電源線。 請勿將任何重物放在AC電源線上。 斷開AC電源線連接時,請勿拉扯AC電源線。 請勿在相同的AC電源插座上連接太多設備。 請勿使用不適當的AC電源插座。

## 使用限制

請勿在下列地點,環境或情況條件下安裝 / 使用電視機,否則電視機可能會發生故障 並造成火災,觸電,損壞或受傷等危險。

### 地點:

室外(在直射的陽光下),海邊,船上或其他船艦上,車內,醫療機構中,不穩定的場 所,靠近水,雨,濕氣或煙霧的地方。

## 環境:

炎熱,潮濕或太多灰塵的地方:昆蟲可能進入的地方,可能受到機械或震動的地方:靠近易燃物體(蠟燭等)的地方。不應該讓液體滴濕或噴濕電視,而且裝滿液體的物體(例如花瓶)不應該擺在電視上。

### 情況條件:

手濕,機殼拆除或採用非製造商所建議的配件時切勿使用本電視機。出現雷電時請將電視機電源線從AC電源插座和天線拔下。

### 打破電視機螢幕

請勿將任何物品丟向電視機。否則螢幕可能會因為受到撞擊而破裂並造成嚴重傷害。 如果電視機的表層破裂,在拔下AC電源線以前請勿觸摸它,否則可能導致觸電。

## 不使用時

如果您不使用電視機數天,為了環保和安全原因,應將電視機電源線從AC電源插座上 拔下。

關閉電視機電源時,電視機並未與AC電源斷開連接,請將插頭從AC電源插座上拔下完全斷開電視機的電源連接。

但是,某些電視機可能具有需要將電視機保持在待命模式下才能正常工作的特點。

## 對於兒童

請勿讓兒童爬上電視機。

將體積小的配件放在兒童拿不到的地方,以便不會被兒童誤吞。

## 如果出現下列問題

如果出現以下任何問題, 請立刻關閉電視機並拔除 AC 電源線。 請咨詢您的經銷商或 V DIGI 服務中心以交由合格的服務人員進行檢查。

當:

AC 電源線損壞。 AC 電源插座不適當。 電視機由於跌落, 敲擊或撞擊而損壞。 任何液體或固體物件通過開口處掉入機殼內。

## 預先注意事項

觀賞電視

請在適當光線條件下觀賞電視,因為在光線不足條件下或長時間觀賞電視會損傷您的眼睛。

使用耳機時, 請調整音量以免音量過高損傷聽力。

## 螢幕

雖然 LED 螢幕採用最精密技術製造且 99.99%以上的圖元有效, 但還是可能會出現黑點 或 LED 螢幕上可能會經常出現亮點 (紅,藍或綠色) 。這是 LED 螢幕的結構特性, 並不 是故障。

請勿按壓或刮傷前濾光面板或在電視機頂部放置物件。畫面可能會不均, 或者 LED 螢幕 可能會損壞。

如果在寒冷地點使用本電視機,畫面上可能會出現模糊或變暗。這並不是故障。溫度上 升後這些現象就會消失。

畫面靜止不動將會產生重影。片刻後該現象將消失。

電視機使用過程中, 螢幕和機殼會變熱。這不是故障。

LED 螢幕包含少量液晶。視螢光管類而定,有時候會含有水銀。 請按照您當地的法規 進行廢棄物處理。

## 使用和清潔電視機的螢幕表層/機殼

清潔前,務必將電視機的 AC 電源線從 AC 電源插座上斷開連接。

爲了避免物質或螢幕塗層剝離, 請遵照下列預先注意項:

若要擦去螢幕表層 / 機殼上的灰塵, 請用軟布輕輕擦拭。如果灰塵較難除去, 請用稍稍蘸有稀釋中性清潔溶劑的軟布進行擦拭。

切勿使用任何類型的磨砂墊,鹼性/酸性清潔劑,擦洗粉或揮發溶劑,如酒精,汽油,稀釋劑或殺蟲劑。使用上述材料或與橡膠或乙烯材料長時間接觸可能會造成螢幕表層和機殼材料的損壞。

建議您定期使用真空吸塵清理通風口以確保通風順暢。 當調整電視機的角度時,請慢慢地調動以防電視機從其桌面型底座移動或滑落。

## 選購設備

將產生電磁輻射的選購元件或任何其他設備遠離電視機。<br/>
否則可能會造成畫面失真或噪音。

底座安裝

產品為拆底座包裝,底座安裝步驟如下:

步骤1

取一塊護墊或柔軟的桌布放於工作臺上,將電視機屏幕朝下平放於上面。

注:1)避免損壞屏幕,請勿將電視機直接平放於桌面。

2)請將電視機電源線從AC電源插座拔下。

步驟2

將底座放於電視機後殼上。請對齊底座立柱和電視機後殼上的5個螺絲孔。

步驟3

插入產品附隨的5顆底座螺絲並安裝好。

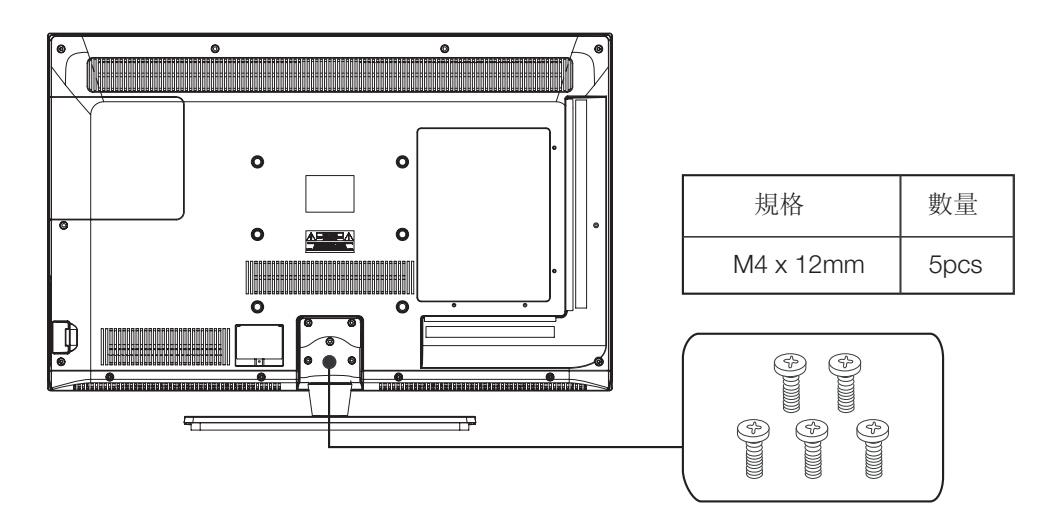

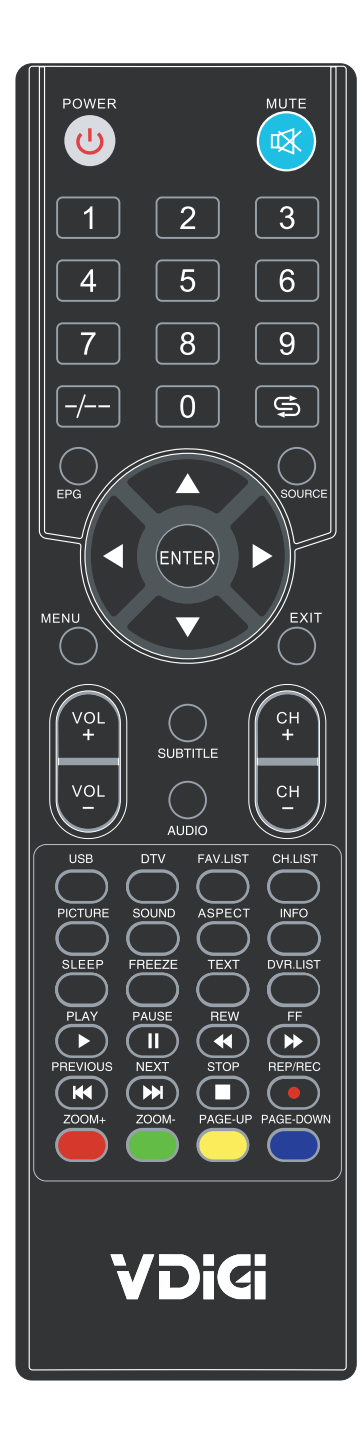

遙控器功能描述:

| <b>()</b>   | POWER:切換開機和待機狀態                  |
|-------------|----------------------------------|
| 2)          | MUTE:關閉或打開聲音                     |
| 3)          | 0-9:用於輸入數位切換頻道                   |
| <b>4</b> )  | -/:切換多位數頻道輸入                     |
| <b>5</b> )  | <b>5</b> :切換到最近收看的電視頻道           |
| 6)          | EPG:電子節目指南                       |
| 7)          | SOURCE:選擇或顯示信號輸入源                |
| 8)          | MENU:顯示主目錄                       |
| 9)          | EXIT:退出菜單                        |
| 10)         | ENTER:確定鍵                        |
|             | ◀/▶:選擇方向                         |
| <b>(1</b> ) | VOL+/-:調校音量大小                    |
| <b>12</b> ) | CH+/-:頻道切換                       |
| <b>13</b> ) | SUBTITLE:多語言字幕切換                 |
| 14)         | AUDIO: 麗音選擇                      |
| <b>15</b> ) | USB:選擇多媒體信號輸入源                   |
| <b>16</b> ) | DTV:選擇數碼電視信號輸入源                  |
| <b>17</b> ) | FAV. LIST:顯示喜愛頻道表                |
| 18)         | CH. LIST:顯示頻道表                   |
| <b>19</b> ) | PICTURE:調校影像模式                   |
| 20)         | SOUND:調校聲音模式                     |
| 21)         | ASPECT:切換畫面顯示比例                  |
| <b>22</b> ) | INFO:顯示當前狀態信息                    |
| <b>23</b> ) | SLEEP:設置自動關機時間                   |
| <b>24</b> ) | FREEZE:畫面靜止                      |
| <b>25</b> ) | TEXT:圖文按鍵                        |
| 26)         | DVR.LIST:顯示DVR菜單                 |
| <b>27</b> ) | PLAY/PAUSE/REW/FF/STOP/PREVIOUS/ |
| 28)         | NLA1. 多殊短切配级建<br>RFP/RFC· 錄影按键   |
| 29)         | 700M+/-·調校屏墓比例(多媶體下使田)           |
| 30)         | PAGE-IIP·翻上一百                    |
| 31)         | PAGE-DOWN:翻下一百                   |
| <b>32</b> ) | 彩鍵:具體功能見屏幕提示                     |
|             |                                  |

# 面板功能描述

按鍵功能描述

圖片僅供參考,請以實物爲準

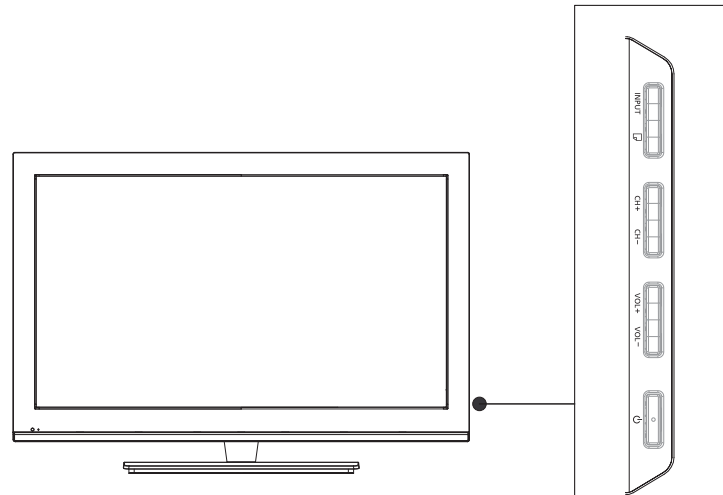

INPUT: 顯示輸入信源菜單。

MENU (**□**): 按此按鍵顯示主菜單。

CH+/-:按此按鍵增加或減少頻道號。

VOL+/-:按此按鍵增加或減小音量。

POWER (也): 打開或關閉電視機。

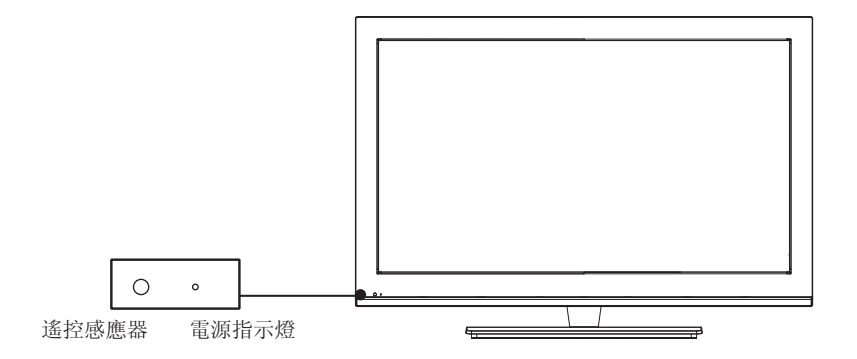

電源指示燈:電視處於待機模式時亮紅色;電視開啟時點亮藍色。

遙控感應器:接收來自遙控器的紅外線訊號(請不要將任何東西放在感應器上否則感應器可能 會無法正常操作)

## 後置端子及功能描述

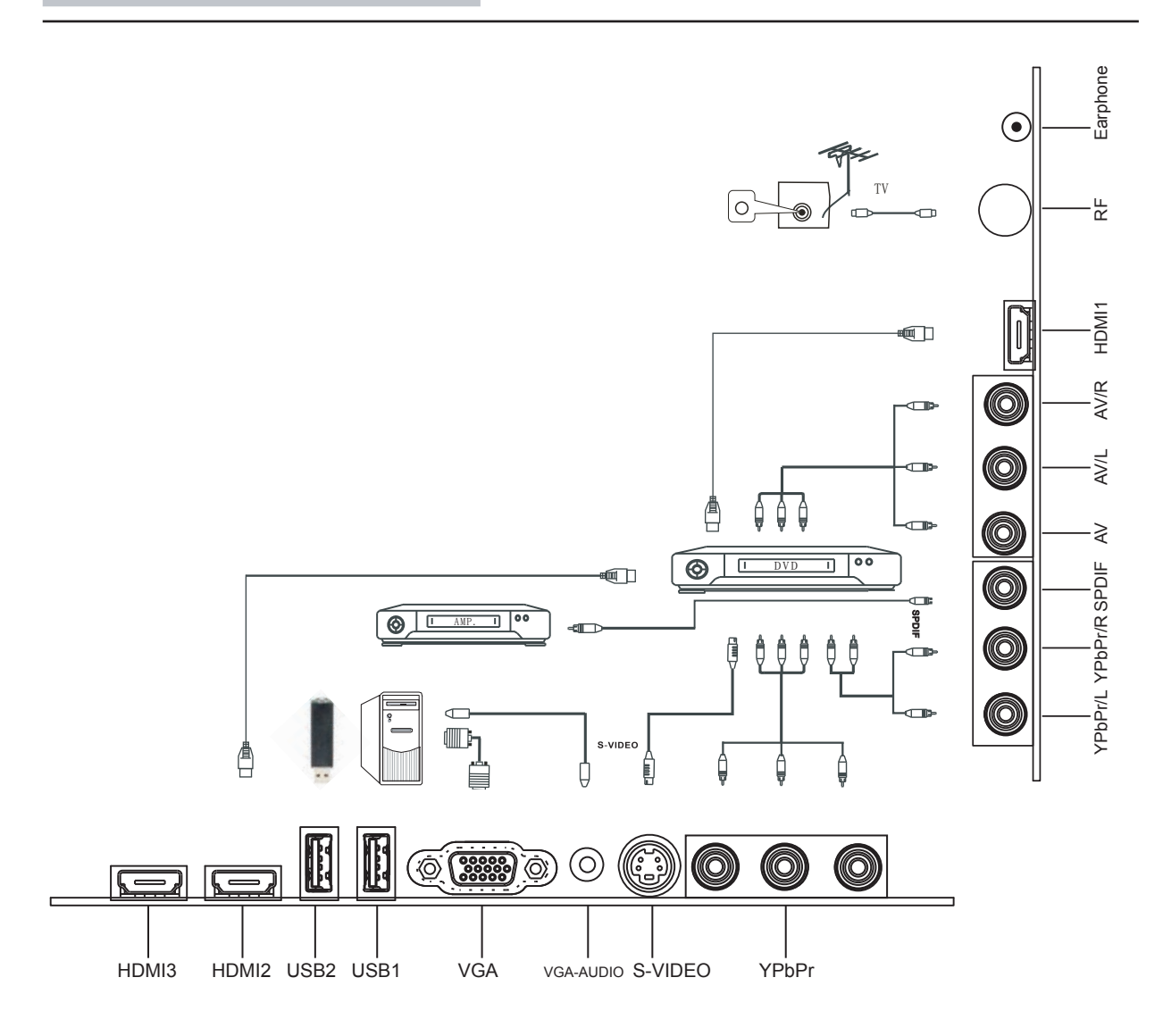

| 端子名稱        | 功 能 描 述        |
|-------------|----------------|
| USB1,USB2   | 保留供外置USB裝置之用   |
| HDMI1, 2, 3 | HDMI輸入端子       |
| VGA         | 連接電腦的VGA輸入端子   |
| VGA音頻       | 連接電腦的VGA音頻輸入端子 |
| YPbPr       | 分量視頻輸入端子       |
| YPbPr音频     | 分量音频輸入端子       |
| S-VIDEO     | S−VIDEO視頻輸入端子  |
| SPDIF       | 同軸音頻輸出         |
| AV          | 複合視頻輸入         |
| AV音頻        | 複合視頻音頻輸入       |
| RF          | 天線輸入端子         |
| Earphone    | 耳機輸出端子         |

基本操作

#### 電源打開或關閉

- 1. 把電源線插到電視機電源插孔上。
- 2. 當電源指示燈顯示紅色時,則電視機處於待機狀態。此時,你可以通過遙控器上的 "POWER" 按鍵或電視機面板 "POWER" 鍵來打開電視機。電視機處於正常工作狀態時,電視指示燈顯示為藍色。
- 3. 要把電視機切換到待機狀態,請按遙控器 "POWER" 鍵或電視機面板 "POWER" 鍵,此時電源指示 燈顯示為紅色,則表示電視機已處於待機狀態。
- 4. 請不要長時間使用待機,最好拔掉電源線關機。
- 注意:如果沒有信號輸入時,15分鐘後電視機會自動關機。

選擇或查看信號源

按"SOURCE"鍵來顯示信號源菜單。

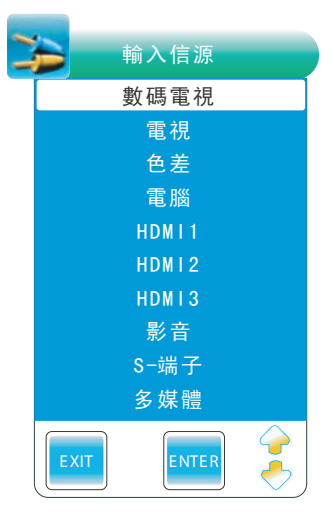

按 ▲ 鍵或 ▼ 鍵來選擇所需輸入信號源,然後按 "ENTER" 鍵或 ◀、▶ 鍵來確定。

注意: 請確保你所選擇的連接是可用的。

菜單操作

如果你想調整顯示設置,請按照下面的說明來操作。

- 按 "MENU" 鍵彈出菜單,再按▲或▼鍵來選擇頻道菜單、影像菜單、聲音菜單、時間菜單、 選擇菜單和多媒體菜單。
- 2. 按ENTER鍵或 ▶ 鍵來進入子菜單。
- 3. 按▲或▼鍵選擇菜單選項,然後按◀鍵或▶鍵進行調整。
- 4. 按"MENU" 鍵可退出或返回到上一層菜單。
- 5. 按"EXIT" 鍵來退出菜單狀態。
- 注意: 當菜單選項顯示為灰色時, 則表示該選項沒作用或不能調整。

1. 按 "MENU" 鍵後, 再按▼ 或 ▲ 鍵選擇 "頻道" 菜單選項。 2. 按ENTER鍵或 ▶ 鍵選擇 "頻道" 菜單的選項。

3. 按 ▶ 鍵或ENTER鍵進入子菜單。

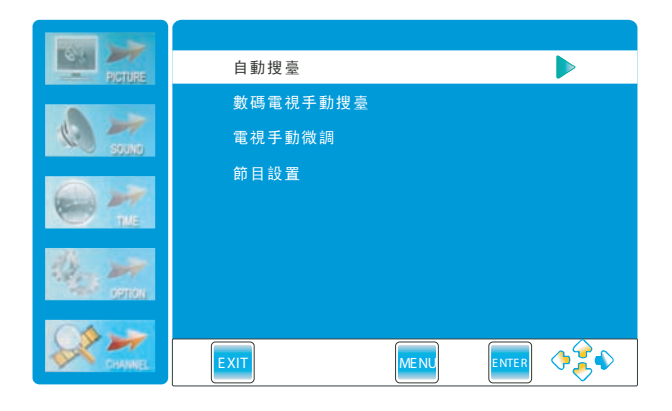

### 自動搜台

- 1. 按 ◀、▶ 鍵來選擇"開始"或"取消"。
- 按ENTER鍵來確認開始進行自動搜台或取消自動搜台,進行自動搜台將自動搜索電視頻道。

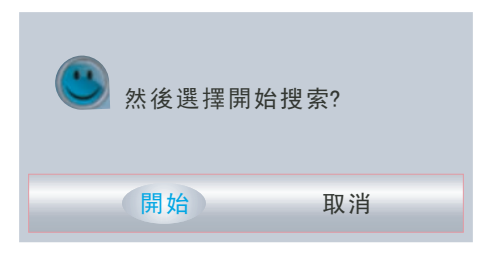

- 3. 自動搜台結束後,所有搜到的節目頻道,將會自動保存起來。
- 4. 在自動搜台過程中,你還可以按 "EXIT" 鍵來選擇退出搜台菜單。注意:如果是首次設置時,將自動彈出設定指導菜單。

|      | 設定向導 |
|------|------|
| 目錄語言 | 繁體中文 |
| 自動搜臺 |      |
|      |      |
|      |      |
|      |      |
| EXIT |      |

#### 頻 道

數字電視手動搜台(僅在數碼電視信號源輸入時才有效) 在手動搜台下,可以一個接一個地搜索節目頻道。

- 1. 按 ◀ 鍵或 ▶ 鍵選擇頻道。
- 2. 按ENTER 鍵開始搜台。
- 3. 當搜到一個頻道節目,則停止搜台,該頻道將被保存為當前 頻道號,如果你不喜歡該頻道節目,那麼你可以按◀ 鍵或▶ 鍵 繼續搜台。
- 4. 按"EXIT" 鍵退出搜台。

電視手動微調(僅在電視模式下有效) 如果發現某頻道比較差,你可以調整該頻道頻率,可能會改善 畫面質量和音質。

保存到: 按 ◀/▶ 鍵選擇把當前頻道保存在1-100之間的頻道。 彩色系統: 不能被選擇。 音頻系統: 按 ◀/▶ 鍵選擇伴音制式: I→DK→BG 收視頻道: 當前收視頻道號。 搜台: 按 ◀ 鍵從高頻到低頻搜台, 按 ▶ 鍵從低頻到高頻搜台。 微調: 按 ◀/▶ 鍵進行頻率微調。 跳台: 按 ◀/▶ 鍵確認或返回跳台功能。 頻率: 顯示當前頻道頻率。

1. 按▲ 鍵或者 ▼ 鍵選擇菜單選項。
 2. 按 ◀ 鍵或者 ▶ 鍵去調整該選項中的參數。
 3. 按紅色鍵保存該參數。
 4. 按 "EXIT" 鍵退出菜單。

節目設置
1.按▲鍵或▼鍵選擇該菜單選項。
2.按紅色鍵刪除頻道。
3.按綠色鍵對頻道重新命名。
注意:只有TV頻道才能重命名,按◀ 鍵或▶ 鍵選擇字符, 再按▲鍵或▼鍵來改變字符。
4.按黃色鍵去移動頻道選項的位置。
注意:電視節目清單裡的選項只能在此清單中移動。
5.按藍色鍵設置跳過頻道(即用CH+或CH-選台時不會被選中,

- 只有直接輸入數字才會被選中)。
- 6. 按"FAV" 鍵來設定常看的頻道。

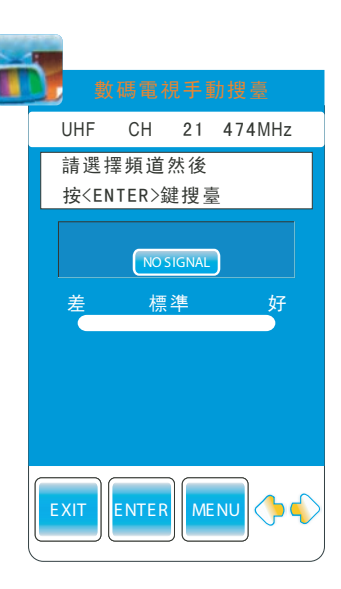

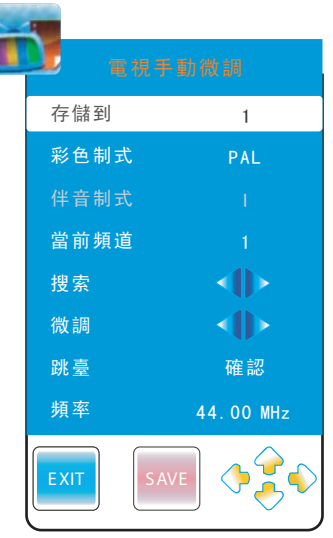

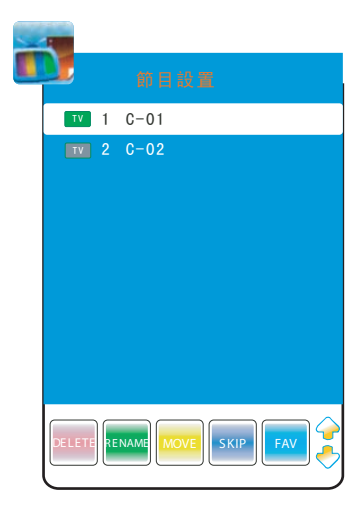

1. 按"MENU" 鍵後,再按▼或▲鍵選擇"影像"菜單選項。

- 2. 按ENTER鍵或 ▶ 鍵選擇 "影像"菜單的選項。
- 3. 按 ▶ 鍵或ENTER鍵進入子菜單。

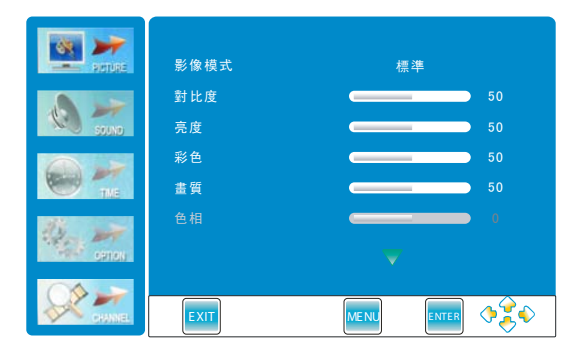

影像模式:按 ◀ 鍵或 ▶ 鍵選擇圖像模式:標準→柔和→自訂→動態(此功能在多媒體模式下無效) 對比度:按 ◀ 鍵和 ▶ 鍵來調整圖像對比度的數值。 亮度:按 ◀ 鍵和 ▶ 鍵來調整圖像亮度的數值。 彩色:按 ◀ 鍵和 ▶ 鍵來調整圖像色彩的濃度。

- 畫質: 按 ◀ 鍵和 ▶ 鍵調整圖像的清晰度。
- 色相: 按 ◀ 鍵和 ▶ 鍵來調整色相(僅在NTSC制式下有效)。

色溫: 按 ◀ 鍵和 ▶ 鍵來選擇色溫模式:自訂→冷色→標準→暖色

- 寬熒屏:按◀鍵和▶鍵選擇畫面比例模式:滿屏→原始→自動→全景→放大1→放大2
- 雜訊抑制: 按 ◀ 鍵和 ▶ 鍵選擇雜訊抑制模式: 自動→關→低→標準→高

屏幕設置(只在電腦模式下出現)

1. 如下圖A所示, 按 ▶ 鍵進入子菜單, 如圖B所示。

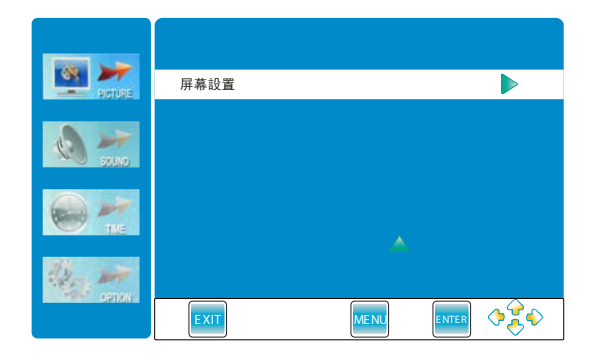

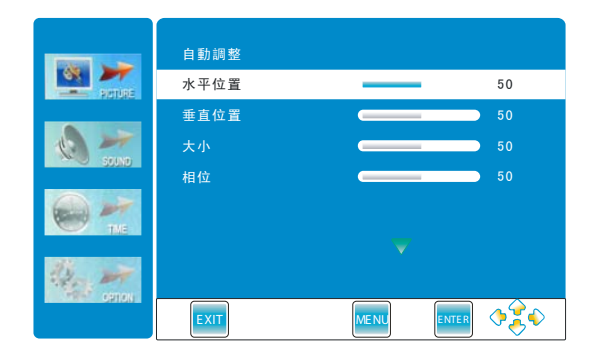

2. 按▲和▼鍵選擇標題欄。
 3. 按◀和▶鍵對參數進行調整。
 4. 按 "EXIT" 鍵退出。

1. 按"MENU" 鍵後,再按▼或▲鍵選擇時間菜單。

2. 按▲或▼鍵選擇菜單選項。

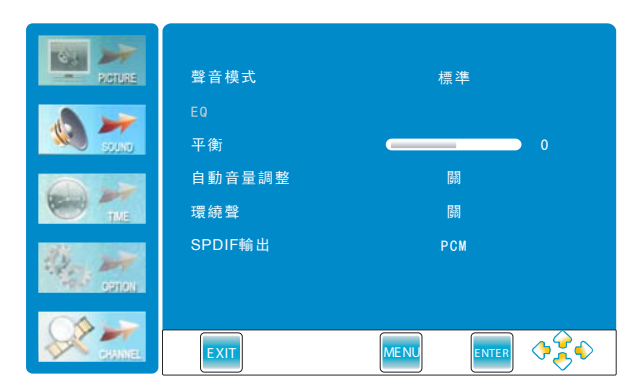

- 聲音模式: 按 ◀ 和 ▶ 鍵選擇聲音模式: 標準→音樂→電影→運動→自訂.(此功能在多媒體模 式下無效)
- EQ: 按▶ 鍵彈出子菜單.(EQ僅在"自訂"聲音模式下可調整)如下所示:

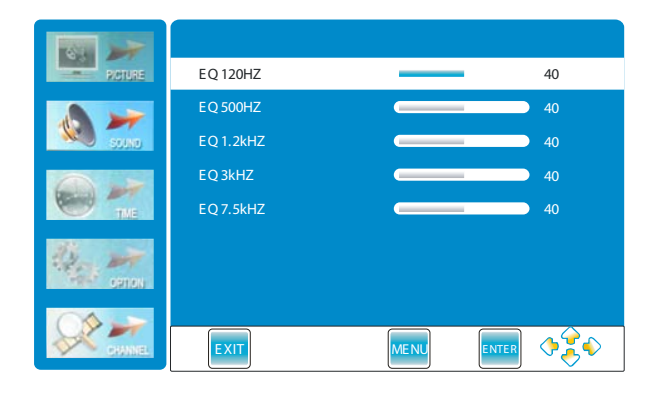

平衡: 按 ◀ 和 ▶ 鍵調整左右喇叭的音頻輸出。 自動音量調整: 按 ◀ 或 ▶ 鍵打開或關閉自動音量調整功能。 環繞聲: 按 ◀ 或 ▶ 鍵打開或關閉環繞聲功能。 SPDIF輸出: 按◀或▶鍵選擇PCM, 關, AC3。(此功能僅可在數碼電視模式下使用)

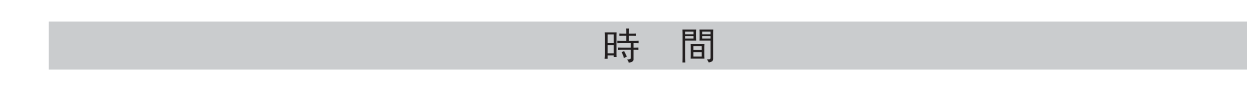

1. 按"MENU" 鍵後,再按▲或▼鍵選擇時間菜單。

- 2. 按ENTER鍵或者▶鍵進入時間子菜單。
- 3. 按▲、▼ 鍵選擇菜單標題欄。

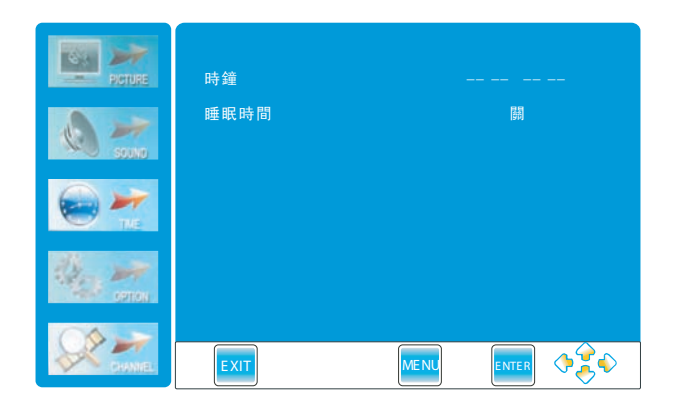

時鐘:

自動讀取數碼電視時鐘顯示

睡眠關機: 按 ◀ 或 ▶ 鍵設定睡眠關機時間: 關→10分鐘→20分鐘→30分鐘→60分鐘→90分鐘→120分鐘→180分鐘→240分鐘

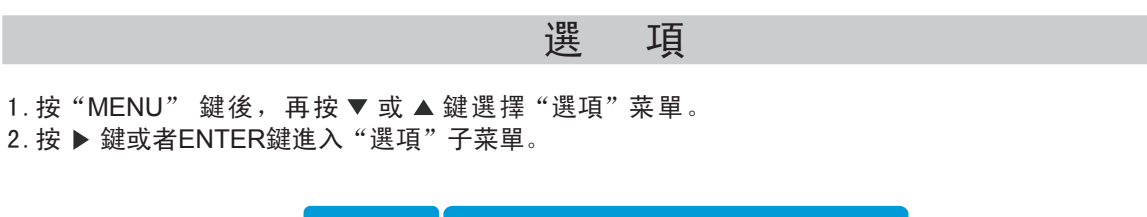

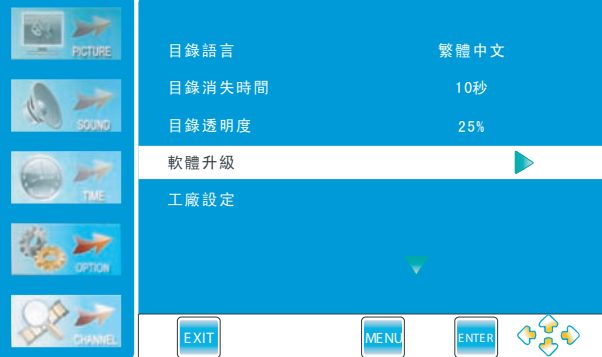

目錄語言: 按 ◀ 或 ▶ 鍵選擇目錄語言: 繁體中文→英文

目錄消失時間: 按 ◀ 或 ▶ 鍵選擇目錄停留時間: 關→5 秒→10秒→15秒→20秒→30秒→45秒→60秒

目錄透明度: 按◀ 或▶ 鍵调整目錄透明度: 關→25%→50%→75%→100%

- 軟體升級: 按 ▶ 鍵或者 ENTER鍵彈出確認軟件升級的對話框,選擇 確認 圖標,並單擊 ENTER 鍵進行軟件升級,但能升級的前提條件是必須要有生產廠家給相同格式相同命名的軟件。(注意: 不推薦使用本功能,如需使用,請聯繫銷售商或廠家。)
- 工廠設定:按ENTER 鍵或者▶ 鍵彈出確認工廠復位的對話框,按 ◀ 和 ▶ 鍵進行選擇確認圖標, 然後單擊ENTER 鍵確認進行工廠復位。工廠復位成功後,必須重新搜台。按 MENU 鍵返回,按 EXIT 鍵退出。

| 確認? |    |
|-----|----|
| 確認  | 返回 |

### 主要按鍵

電子節目指南(僅在數碼電視模式下有效) 按 "EPG" 鍵顯示電子節目指南。 你可以查到後7天內的節目信息。(相關信息來源於廣播) 按▲或▼鍵選擇頻道。按◀和▶鍵或黃色鍵選擇時間。 按 "INFO" 鍵查看節目情況。

|                |                     |      | DTV         | 85         | 高清翡翠台        |        |   |  |
|----------------|---------------------|------|-------------|------------|--------------|--------|---|--|
| 11 十一月 2008 01 | :07                 |      | 18:00       | -19:00     | 高清劇場:茶煲      | 町四     |   |  |
| 數碼電視           | 10.00               |      |             | 11 -       | 十一月          |        |   |  |
| 82 J2臺         | 18:00<br><b>無資訊</b> | 衠    | <b>锋</b> 21 | 搞邊科?       | 19:00<br>寵物大 | 本營     |   |  |
| 83 互動新聞臺       | ž                   | 新聞報道 | 六點半續        | <b>遇報道</b> | 新聞           | <br>報道 |   |  |
| 85 高清翡翠臺       | 高                   | 清劇場: | 茶煲阿         | 四          | 流行速聽         | 東張西望   |   |  |
|                |                     |      |             |            |              |        |   |  |
|                |                     |      |             |            |              |        |   |  |
|                |                     |      |             |            |              |        |   |  |
| EXIT           | IFO                 |      | Recor       | d DAT      | E Reminder E |        | 3 |  |

多媒體

- 1. 按"MENU" 鍵後, 再按▼或▲鍵選擇"多媒體"(僅在多媒體信號源下才能選擇到多媒體圖標)。
- 2. 按▲或▼鍵選擇菜單各選項。
- 3. 按 ▶ 或ENTER鍵確認或進入子菜單。
- 圖片播放速度:按"MENU"鍵彈出菜單,按▲鍵或▼鍵 選擇選項。按◀或▶鍵選擇圖片播放 速度:慢→中→快
- 重複: 按"MENU"鍵彈出菜單, 按 ▲ 鍵或 ▼ 鍵選擇選項。 按 ◀ 或 ▶ 鍵選擇重複模式: 全部→選擇→無

 Image: Specific system
 Image: Specific system
 Image: Specific system
 Image: Specific system
 Image: Specific system
 Image: Specific system
 Image: Specific system
 Image: Specific system
 Image: Specific system
 Image: Specific system
 Image: Specific system
 Image: Specific system
 Image: Specific system
 Image: Specific system
 Image: Specific system
 Image: Specific system
 Image: Specific system
 Image: Specific system
 Image: Specific system
 Image: Specific system
 Image: Specific system
 Image: Specific system
 Image: Specific system
 Image: Specific system
 Image: Specific system
 Image: Specific system
 Image: Specific system
 Image: Specific system
 Image: Specific system
 Image: Specific system
 Image: Specific system
 Image: Specific system
 Image: Specific system
 Image: Specific system
 Image: Specific system
 Image: Specific system
 Image: Specific system
 Image: Specific system
 Image: Specific system
 Image: Specific system
 Image: Specific system
 Image: Specific system
 Image: Specific system
 Image: Specific system
 Image: Specific system
 Image: Specific system
 Image: Specific system
 Image: Specific system
 Image: Specific system
 Image: Specific system
 Image: Specific system

多媒體界面操作:

1. 按"SOURCE" 鍵彈出信號源輸入選擇菜單。

2. 按▲ 或▼ 鍵選擇"多媒體", 然後按 ▶ 鍵或者ENTER 鍵進入多媒體界面。

| USB 2.0  |                                                             |                  |     |
|----------|-------------------------------------------------------------|------------------|-----|
|          | <ul> <li>○ 100 100 100 100 100 100 100 100 100 10</li></ul> |                  |     |
| C.<br>D. | PVR<br>PVR<br>MUSIC<br>PHOTOS2<br>PHOTOS1<br>新建文件夫          | •<br>夏×高:<br>大小: | 1/1 |
| 0        | ▲ 離開 ◆ 進                                                    | ↓入               |     |

3. 按 ◀ 或 ▶ 鍵選擇圖片、音樂、電影和文本文件的圖標,然後按ENTER鍵進入。

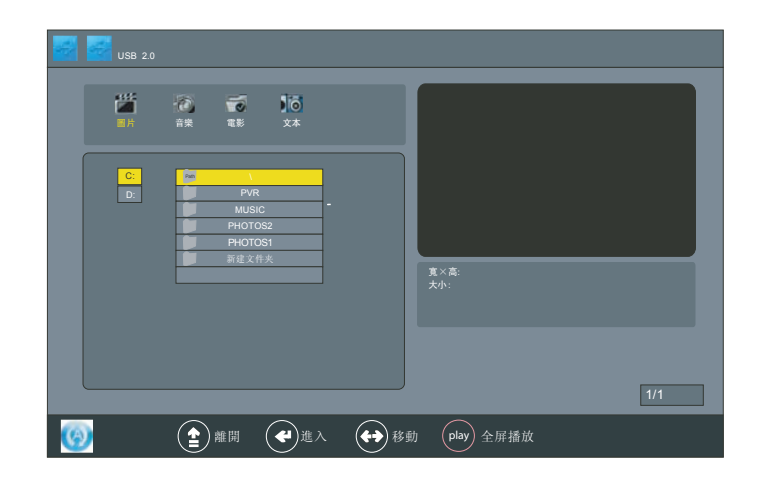

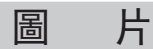

- 1. 按 ◀ 或者 ▶ 鍵選擇 "圖片"圖標。
- 2. 按ENTER 鍵進入子菜單。

|         | USB 2.0            |           |                                           |              |                |             |   |     |
|---------|--------------------|-----------|-------------------------------------------|--------------|----------------|-------------|---|-----|
| ţ       | <b>335</b> 年<br>國共 | (2)<br>音樂 | 1                                         | 10<br>2*     |                |             |   |     |
|         | C:<br>D:           |           | PVR<br>MUSIC<br>PHOTOS<br>PHOTOS<br>新建文件》 | 2<br>1<br>K  | -<br>-         | 夏×高:<br>太小: |   |     |
|         |                    |           |                                           |              |                | J           |   | 1/1 |
| $\odot$ |                    |           | 離開(                                       | <b>4</b> 12/ | < <b>€</b> € ₹ | 多動 play 全屏播 | 放 |     |

- 3. 按 ◀、▶、▲、▼ 鍵選擇圖片文件,按ENTER 鍵打開文件;按▲ 和▼ 鍵選擇圖片,按 ENTER 鍵 確認選擇,再按一次ENTER 鍵取消選擇。
- 4. 按▲ 或▼ 鍵瀏覽圖片,入下圖所示:

| Image: Constraint of the state of the state of the s | USB 2.0               |                                                                                        |                                                                               |             |                         |     |
|----------------------------------------------------------------------------------------------------|-----------------------|----------------------------------------------------------------------------------------|-------------------------------------------------------------------------------|-------------|-------------------------|-----|
| C:         学生総           ①         ①           ②         00002. jpg           ③         0001. jpg           ③         001. jpg           ④         003. jpg           ●         003. jpg                                                                                                    | iii<br>Bh             | -20 <b>10</b><br>## 11#                                                                | ¢*                                                                            |             |                         |     |
|                                                                                                    | <mark>C:</mark><br>D: | Pan<br>7<br>12<br>12<br>12<br>12<br>12<br>12<br>12<br>12<br>12<br>12<br>12<br>12<br>12 | \PH0T052\<br>上级<br>0002. jpg<br>0006. jpg<br>001. jpg<br>003. jpg<br>009. jpg | 高寬比:<br>大小: | 1024×768<br>59662 Bytes |     |
| 1/1                                                                                                    |                       |                                                                                        |                                                                               |             |                         | 1/1 |

- 5. 按ENTER 鍵選定好要播放的圖片,再按ENTER 鍵一次取消選擇。
- 6. 按 "PLAY" 鍵播放圖片, 如右下圖所示:

"PAUSE"鍵:按"PAUSE"鍵暫停播放圖片。
"STOP"鍵:按"STOP"鍵停止播放。
"NEXT"、"PREV":按"PREV"鍵或者"N-EXT"鍵播放上一張或下一張圖片。
"EXIT"鍵:按"EXIT"鍵退出。

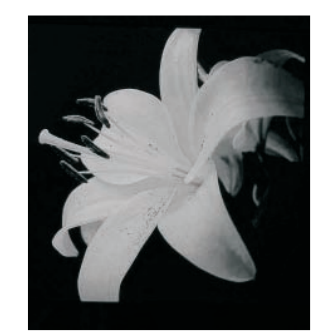

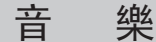

片

圖

- 1. 按 ◀ 和 ▶ 鍵選擇 "MUSIC"圖標。
- 2. 按ENTER 鍵進入音樂界面圖片,如下圖所示:

| USB 2,0   |                        |                |                |                            |             |     |
|-----------|------------------------|----------------|----------------|----------------------------|-------------|-----|
| ###<br>圖片 | ()<br>前典 電影            | Ìō<br>¢*       |                |                            |             |     |
| C:<br>D:  | PVR<br>MUSIC<br>PHOTOS | :<br>:2<br>:31 |                |                            |             |     |
|           |                        | *              |                | 專輯:<br>標題:<br>波特率:<br>藝術家: | 採標率:<br>時間: |     |
|           |                        |                |                |                            |             | 1/1 |
| <b>(</b>  |                        | ( <b>4</b> )#A | (+ <b>)</b> 8% | play 全屏                    | 播放          |     |

- 3. 按▲和▼ 鍵選擇音樂文件。
- 4. 按ENTER 鍵打開音樂文件夾。
- 5. 按 ▲ 或 ▼ 鍵選擇試聽音樂,然後按ENTER 鍵選定音樂(作為選擇音樂上下曲用),再按 ENTER鍵可取消選定。
- 6. 按 "PLAY" 鍵進入音樂播放器并播放已選定好的音樂, 如下圖所示:

| USB 2.0  |                                                           |
|----------|-----------------------------------------------------------|
| 「「」      |                                                           |
| C.<br>D: | PVR<br>PHOTOS2<br>PHOTOS1<br>PHOTOS1<br>00:00:08/00:01:01 |
|          | 新建文件矢<br>単細: 大街<br>標題: 大街<br>波特米, 240                     |
|          | 1/1                                                       |
| <b>(</b> | ▲ 離開 ◆ 進入 ◆ 移動 (play) 全屏播放                                |

按▲和▼鍵選擇要播放的曲目,然後按ENTER 鍵播放。

音 樂

"PAUSE"鍵:按 "PAUSE"鍵暫停播放音樂。
"PLAY"鍵:按 "PLAY"鍵播放音樂。
"STOP"鍵:按 "STOP"鍵停止播放,並返回上一層菜單。
"PREV"鍵:按 "PREV"鍵播放上一曲歌曲。
"NEXT"鍵:按 "NEXT"鍵播放下一曲歌曲。
"WD"鍵:按 "NEXT"鍵播放下一曲歌曲。
"FWD"鍵:按 "FWD"鍵選擇快進模式:X2→X4→X8→X16
"REV"鍵:按 "REV"鍵選擇快退模式:X2→X4→X8→X16
"EXIT":按 "EXIT"鍵直接退出,但是可以通過按 "EXIT"鍵退出後,再去選擇播放圖片,就可以實現音樂和圖片同時播放。

**電影** 1. 按 ◀、▶ 、▲、▼ 鍵選擇電影節目。 2. 按ENTER 鍵進入電影圖片界面,如下圖所示:

| ÷ |          |                  |                                          |          |               |             |     |     |
|---|----------|------------------|------------------------------------------|----------|---------------|-------------|-----|-----|
|   | 副片       | <b>(2)</b><br>音樂 | <b>1</b>                                 | ÌÖ<br>x* |               |             |     |     |
|   | C:<br>D: |                  | PVR<br>MUSIC<br>PHOTOS<br>PHOTOS<br>新建文件 | 2        |               | <b>大小</b> : |     |     |
|   |          |                  |                                          |          |               |             |     | 1/1 |
| G | )        |                  | 離開                                       |          | <b>(+)</b> 83 | 動 play 全质   | 屏播放 |     |

按▲和▼ 鍵選擇文件,然後按ENTER 鍵進入,如下圖所示:

| 🛃 🛃 USB 2.0                                                                     |                |
|---------------------------------------------------------------------------------|----------------|
|                                                                                 |                |
| C.<br>D:<br>YLE FST510705021941-<br>Music<br>PH0T052<br>开40T051<br>再建文作失        | <i>х</i> ф.    |
|                                                                                 | 1/1            |
| ()<br>()<br>()<br>()<br>()<br>()<br>()<br>()<br>()<br>()<br>()<br>()<br>()<br>( | 移動 (play) 全屏播放 |

- 1. 選擇 " m " 圖標, 然後按ENTER 鍵彈出來選擇對話框, 再按 ◀ 和 ▶ 鍵選擇 "選擇" 或 "取 消選擇" 圖標, 再按ENTER 鍵確認選擇全部電影或取消全部選擇。
- 2. 按▲或▼ 鍵選擇視頻文件,然後按ENTER 鍵確認選定,再按ENTER 鍵一次取消選定。
   3. 按 "PLAY" 鍵播放電影;按 "PAUSE" 暫停播放;按 "PREV" 鍵和 "NEXT" 鍵播放上下部電影;按 "REV" 鍵和 "FWD" 鍵快退快進;按 "STOP" 鍵和 "EXIT" 鍵停止播放並返回。
- 4. 選擇 "up Folder" 圖標, 然後按ENTER 鍵返回上一層菜單。
- 5. 按"EXIT"鍵退出。

按 ◀ 鍵和 ▶ 鍵選擇 "文本"圖標, 然後按ENTER鍵進入文本菜單介面, 如下圖所示:

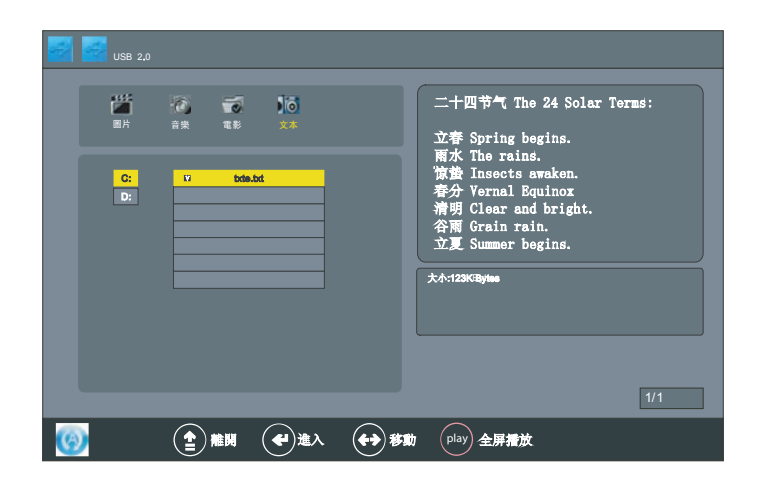

 1. 按▲或者▼ 鍵選擇 ■ 圖標, 然後按ENTER 鍵彈出來選擇對話框, 再按 ◀ 和 ▶ 鍵選定 "選擇 和 取消選擇 圖標, 然後再按ENTER 鍵確認選擇全部的文件或取消選定全部的文件。
 2. 按 ◀ 或者 ▶ 鍵選擇文本文件, 然後按ENTER 鍵打开文件。或者選擇 Up Folder 圖標, 再按 ENTER鍵確認返回上一層菜單。

- 3. 按▲和▼鍵選擇文件,然後按ENTER 鍵確認。
- 4.按 PLAY 鍵打開文本文件,如圖所示
  - 按 FWD 鍵查看下一頁。
  - 按 REV 鍵查看上一頁。
  - 按 STOP 鍵或者 EXIT 鍵返回。
- 5.按 EXIT 鍵退出。

二十四节气 The 24 Solar Terms: 立莽 Spring begins. 雨水 The rains. 物登 Insects awaken. 春分 Vernal Equinox 猜明 Clear and bright. 谷爾 Grain rain. 立复 Summer begins. 小満 Grain buds. 一、設置錄影任務:

1、在數碼電視通道下,按下EPG按鍵將顯示各個頻道的節目列表。

|                 | _      | DTV 85      | 高清翡翠台       |      |          |
|-----------------|--------|-------------|-------------|------|----------|
| (11 十一月 2008 0: | 1:07   | 18:00-19:00 | 高清劇場:茶飯     | 上阿四  |          |
| <b>新藤雪</b> 浦    |        | 11          | 十一月         |      |          |
| 9X149 PE 172    | 18:00  |             | 19:00       |      |          |
| 82 J2臺          | 無資訊 街道 | 峰21 摘邊科     | ? 竈物大       | 本誊   |          |
| 83 互動新聞臺        | 新開報道   | 六點半新聞報道 .   | . 新聞        | 報道   |          |
| 85 高清翡翠臺        | 高清劇場:  | 茶煲阿四        | 流行速聽        | 東張西望 |          |
|                 |        |             |             |      |          |
|                 |        |             |             |      |          |
|                 |        |             |             |      |          |
| EXIT            | NFO    | Record DA   | TE Reminder |      | <u>,</u> |

2、按◀▶▲▼按鈕選擇想要錄影的節目,按下REC按鍵,將進入錄影菜單:

| - |                     |                |     |
|---|---------------------|----------------|-----|
|   |                     |                |     |
|   | 11月 十               | 一月 2008 18: 03 |     |
|   | 節目                  | 85 高清裴         | 譯名  |
|   | 開始日期                | 2008/11        | /11 |
|   | 開始時間                | 18: 0          | 0   |
|   | 結束日期                | 2008/11        | /11 |
|   | 結束時間                | 19: 0          | 0   |
|   | 模式                  | 單次             |     |
|   | $ \longrightarrow $ |                | 0   |
|   | EXIT Schedule       | MENU           |     |

3、在錄影菜單下,按綠色鍵可以查看已經設置的任務列表:

|      |                 | 十一月 2008 18: 04 |          |    |
|------|-----------------|-----------------|----------|----|
| 標題   | 開始日期            | 結束日期            | 節目       | 模式 |
| 流行速遞 | 2008/11/1119:00 |                 | 85 高清翡翠台 | 單次 |
|      |                 |                 |          |    |
|      |                 |                 |          |    |
|      |                 |                 |          |    |
|      |                 |                 |          |    |
|      |                 |                 |          |    |
| EXIT | SAVE            |                 |          |    |

4、在錄影菜單下,按ENTER鍵將添加新的任務到任務列表中。

二、在整機待機的狀態下,系統將自動進行錄影。 注意:外部USB設備必須處於連接狀態。

如果外部USB設備為首次連接到電視機,須進行格式化建立DVR系統,進入OPTION菜單選擇DVR 文件系統選項,按ENTER或▶進入:

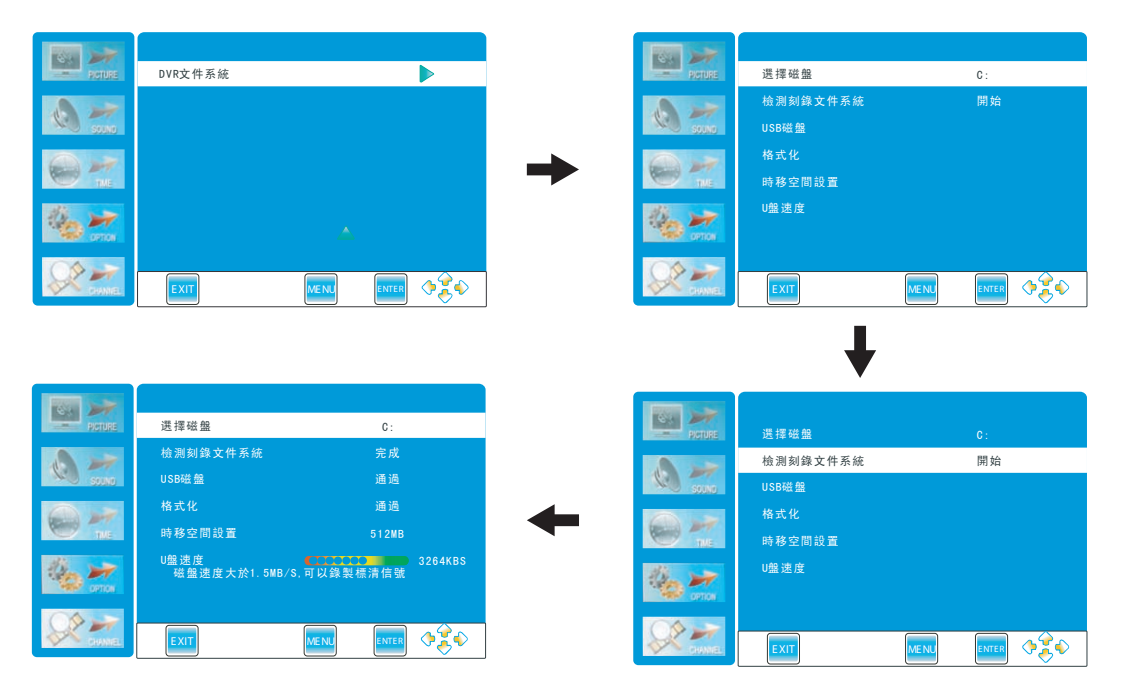

三、如何播放已錄節目(僅在數字電視節目中可用)

播放所錄製的文件:

按下遙控器的DVR. LIST按鈕, 可進入錄製文件清單。如圖所示:

按黃色按鍵,可以根據文件名稱、頻道號或者時間進行排序。

按▲▼鍵可選擇所需的文件,按右鍵▶或INF0按鈕可顯示文件的信息。

按▲▼鍵選擇所需的文件,并按ENTER鍵開始播放。

在文件播放的過程中,按Ⅱ暫停鍵可以暫停播放,再次按下PLAY可以恢復播放。 文件播放結束后,系統將自動回到之前觀看的DTV節目。

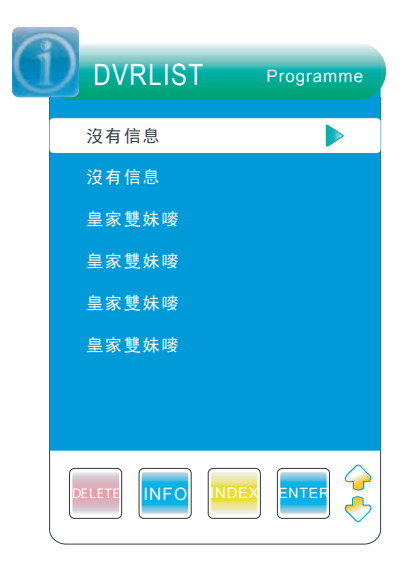

聲明: OSD菜單僅供參考,請以實物爲準。

由於不同品牌及型號的外置硬碟表現有差異或不被兼容,建議使用Buffalo Drive Station (USB2.0) 3.5 " 1TB或以下的外置硬碟錄影。

## 1.YPbPr/HDMI

| 分辨率   | 場頻(Hz) |
|-------|--------|
| 480i  | 60     |
| 480p  | 60     |
| 720p  | 60     |
| 1080i | 60     |
| 1080P | 60     |

## 2.VGA

| 分辨率      | 場頻(Hz) |
|----------|--------|
| 1440*900 | 60     |
| 1024*768 | 60     |
| 800*600  | 60     |
| 640*480  | 60     |

| 產品型號           | 32E200SQB              |  |
|----------------|------------------------|--|
| 螢幕尺寸           | 31.5 "                 |  |
| 解析度            | 1920×1080              |  |
| 可視角度           | 176°                   |  |
| 亮度             | 300 cd/m <sup>2</sup>  |  |
| 對比度(標準)        | 4000: 1                |  |
| 反應時間           | 6.5ms                  |  |
| 電視制式           | DMB-TH;PAL             |  |
| 伴音制式           | BG;DK;I                |  |
| 電源輸入範圍         | 交流 110~240V/頻率 50/60Hz |  |
| 消耗功率           | ≪78W                   |  |
|                | 天線輸入端×1                |  |
|                | HDMI 輸入端×3             |  |
|                | S 端子輸入×1               |  |
| -<br>- ⊷ λ 迎 子 | YPbPr 輸入端×1 L/R×1      |  |
| 単則ノヘン而」        | VGA×1                  |  |
|                | VGA 音頻輸入端×1            |  |
|                | USB 輸入端×2              |  |
|                | AV 輸入端×1 L/R×1         |  |
|                | 同軸音頻輸出端×1              |  |
|                | 耳機輸出端×1                |  |
| 1/4 //4        | 說明書×1                  |  |
|                | 遙控器×1                  |  |
|                | 電池×2                   |  |
|                | 保修卡×1                  |  |

| 情況                                           | 解釋/解決方法                                     |
|----------------------------------------------|---------------------------------------------|
|                                              |                                             |
| 沒有影像(螢幕是黑的)也沒有聲                              | <ul> <li>● 檢查天線 / 訊號線的連接情形。</li> </ul>      |
| 音。                                           | <ul> <li>將電視連接到交流電源插座,然後開啓電源開關。</li> </ul>  |
|                                              | ● 如果指示燈點亮紅色, 按 Power 鍵。                     |
| 發生殘影,或者出現雙重影像。                               | <ul> <li>● 檢查天線 / 訊號線的連接情形。</li> </ul>      |
|                                              | <ul> <li>● 檢查天線 / 纜線的位置和方向。</li> </ul>      |
| 只有雪花和噪訊出現在螢幕上。                               | <ul> <li>● 檢查天線 / 纜線是否破損或彎折。</li> </ul>     |
|                                              | ● 檢查天線 / 纜線的使用壽命是否已經達到限度。(正常                |
|                                              | 使用情況為3至5年,在海邊使用時為1至2年)。                     |
| 影像扭曲 (出現虛線或條紋)。                              | ● 電視要遠離電子噪訊來源,例如,汽車、摩托車、吹風機                 |
|                                              | 或光學設備。                                      |
|                                              | ● 安裝選用設備時,要在選用設備與電視之間保留一些空                  |
|                                              | 間。                                          |
|                                              | ● 檢查天線 / 訊號線的連接情形。                          |
|                                              | ● 天線 / 有線電視的訊號線要與其他連接訊號線保持距                 |
|                                              | 离准。                                         |
| 觀賞電視頻道時畫面或聲音有噪                               | ● 檢查天線 / 訊號線的連接情形。                          |
| 訊。                                           |                                             |
| 螢幕上出現微小的黑點或亮點。                               | ● 畫面由圖元構成。 螢幕上的若干微小黑點或亮點(畫素)                |
|                                              | 並不代表是故障的表示。                                 |
| 來自連接到各輸入端子的設備影                               | ● 檢查各輸入端子插孔的連接情形,並檢查各個插孔是否                  |
| 像未以彩色顯示,或者是以不規則                              | 牢牢地插在各自的插孔中。                                |
| 的彩色顯示。                                       |                                             |
| 來自連接設備的影像沒有出現在                               | ● 開啓連接的設備。                                  |
| 螢幕上。                                         | ● 檢查訊號線的連接情形。                               |
|                                              | ● 按 Source 鍵顯示輸入清單, 然後選擇您要的輸入。              |
|                                              | ● 不保證所有 USB 裝置都能夠操作。而且操作可能因為                |
|                                              | USB 裝置的功能和播放的視訊而有所不同。                       |
|                                              |                                             |
| 影像很好,但是沒有聲音。                                 | ● 按 Vol +/- 或 Mute 鍵。                       |
|                                              | ● 檢查聲音訊號線 L/R 連接情況                          |
|                                              | ● 以 Super Audio CD 或 DVD-Audio 使用 HDMI 輸入時, |
|                                              | DIGITAL AUDIO OUT (COAXIAL) 可能个曾輸出音頻        |
| 477.576                                      | 計切況。                                        |
| 頻迫 <br>  /////////////////////////////////// |                                             |
| 恣無法選擇慾要的頻道。<br>                              | ● 仕數位 / 類比模式乙間切換, 然後選擇要觀賞的數位 / 類<br>以重調修送   |
|                                              |                                             |
| 有些朔道空日。                                      | ■ 這些朔追惶供頭端 / 1) 貧服務觀員。 請问付貸電視服<br>致八司訂購     |
|                                              | 防公可訂購。<br>ロ田松次約的協議(2015年末式報会)               |
|                                              | ▼ 只用於貧料的朔道(沒有畫面或聲首)。                        |
|                                              | ●                                           |

| 您無法觀賞數位頻道。      | • | 請聯絡當地的安裝業者,看看您的地區是否提供數位傳<br>輸。<br>升級至有更高增益的天線。<br>檢查天線 / 纜線是否太舊破損或彎折。 |
|-----------------|---|-----------------------------------------------------------------------|
| 一般              |   |                                                                       |
| 電視自動關閉(電視進入待機模  | • | 檢查"睡眠關機"是否啓用。                                                         |
| (江) 。           |   |                                                                       |
| 遙控器沒有作用。        | • | 更換電池。                                                                 |
| HDMI 設備不能被識別.。  | • | 確認您的設備興 HDMI 控制相容。                                                    |
| 不是所有有線電視頻道都能收到。 | • | 請聯絡相關有線頻道業者                                                           |

# Table of Contents

| Table of Contents   25      |
|-----------------------------|
| Safety Information          |
| Precautions                 |
| Stand Installation          |
| Remote Control              |
| Functions of the panel      |
| Rear Panel and Descriptions |
| Basic Operation             |
| Menu Operation              |
| Channel Menu                |
| Picture Menu                |
| Sound Menu                  |
| Time Menu                   |
| Option Menu                 |
| Media Menu 40               |
| Photo41                     |
| Music43                     |
| Movie44                     |
| Text45                      |
| Record47                    |
| Specifications              |
| Troubleshooting             |

Before operating the TV, please read "Safety Information" and retain this manual for the future reference.

Installation/Set-up

Install and use the TV set in accordance with the instructions below in order to avoid any risk of fire, electrical shock or damage and/or injuries.

## Installation

The TV set should be installed near an easily accessible AC power outlet.

Place the TV set on stable, level surface to avoid it form falling down and cause personal injury or damage to the TV.

Only qualified service personnel should carry out wall installations.

For safety reasons, it is strongly recommended that you use V DIGI Accessories.

## Transporting

Before transporting the TV set, disconnect all cables.

Two or more people are needed to transport a large TV set

When transport the TV set hand, hold it as shown on the right. Do not put stress on the panel.

When lifting or moving the TV set, hold it firmly from the bottom.

When transporting the TV set, do not subject it to jolts or excessive vibration.

When transporting the TV set for repairs or when moving, pack it using the original carton and packing material.

## Ventilation

Never cover the ventilation holes or insert anything in the cabinet.

Leave space around the TV set

To ensure proper ventilation and prevent the collection of dirt or dust.

Do not lay the TV set flat, install upside down, backwards, or sideways.

Do not pace the TV set on a shelf, rug, bed or in a closet.

Do not cover the TV set with a cloth, such as curtains, or item such as newspaper, etc.

## AC power cord

Handle the AC power cord and outlet as follows in order to avoid any risk of fire, electrical shock or damage and/or injuries:

Use only V DIGI supplied AC power cords, not those of other brands.

Insert the plug fully into the AC power outlet

Operate the TV set on a 110-240V AC supply only.

When wiring cables, be sure to unplug the AC power cord for your safety and take care not to catch your feet on the cables.

Disconnect the AC power cord form the AC power outlet before working on or moving the TV set.

Keep the AC power cord away form heat sources.

Unplug the AC power plug and clean it regularly. If the plug is covered with dust and it picks up moisture, its insulation may deteriorate, which could result in a fire.

#### Notes:

Do not use the supplied AC power cord on any other equipment. Do not pinch, bend, or twist the AC power cord excessively. The core conductors may be exposed or broken. Do not modify the AC power cord. Do not put anything heavy on the AC power cord. Do not pull on the AC power cord itself when disconnecting the AC power cord. Do not connect too many appliances to the same AC power outlet. Do not use a poor fitting AC power outlet.

## Prohibited Usage

Do not install/use the TV set in locations, environments or situations such as those listed below, or the TV set may malfunction and cause a fire, electrical shock, damage and/or injuries.

### Location

Outdoors (in direct sunlight), at the seashore, on a ship or other vessel, inside a vehicle, in medical institutions, unstable locations, near water, rain, moisture or smoke.

### Environment

Places that are hot, humid, or excessively dusty; where insects may enter; where it might be exposed to mechanical vibration, near flammable objects (candles, etc). The TV shall not be exposed to dripping or splashing and no objects filled with liquids, such as vases, shall be placed on the TV.

### Situation

Do not use when your hands are wet, with the cabinet removed, or with attachments not recommended by the manufacturer. Disconnect the TV set from AC power outlet and antenna during lightning storms.

## Broken pieces

Do not throw anything at the TV set. The screen glass may break by the impact and cause serious injury.

If the surface of the TV set cracks, do not touch it until you have unplugged the AC power cord. Otherwise electric shock may result.

### When not in use

If you will not be using the TV set for several days, the TV set should be disconnected from the AC power for environmental and safety reasons.

As the TV set is not disconnected from the AC power when the TV set is just turned off, pull the plug from the AC power outlet to disconnect the TV set completely.

However, some TV set may have features that require the TV set to be left in standby to work correctly.

## For children

Do not allow children to climb on the TV set.

Keep small accessories out of the reach of children, so that they are not mistakenly swallowed.

## If the following problems occur

Turn off the TV set and unplug the AC power cord immediately if any of the following problems occur. Ask your dealer or V DIGI service centre to have it checked by qualified service personnel.

When: AC power cord is damaged. Poor fitting of AC power outlet. TV set is damaged by being dropped, hit or having something thrown at it. Any liquid or solid object falls through opening in the cabinet.

## Precautions

## Viewing the TV

View the TV in moderate light, as viewing the TV in poor light or during long period of time, strains your eyes.

When using headphones, adjust the volume so as to avoid excessive levels, as hearing damage may result.

## Screen

Although the screen is made with high-precision technology and 99.99% or more of the pixels are effective, black dots may appear or bight points of light (red, blue, or green) may appear constantly on the screen. This is a structural property of the screen and is not a malfunction.

Do not push or scratch the front filter, or place object on top of this TV set. The image may be uneven or the screen may be damaged.

If this TV set is used in a cold place, smear may occur in the picture or the picture may become dark. This does not indicate a failure. These phenomena disappear as the temperature rises.

Ghosting may occur when still pictures are displayed continuously. It may disappear after a few moments.

The screen and cabinet get warm when this TV set is in use. This is not a malfunction. The screen contains a small amount of liquid crystal. Mercury is sometimes

contained depending on the kind of fluorescent tubes. Follow your local ordinances and regulations for disposal.

## Handing and cleaning the screen surface/cabinet of the TV set

Be sure to unplug the AC power cord connected to the TV set form AC power outlet before cleaning.

To avoid material degradation or screen coating degradation, observe the following precautions.

To remove dust form the screen surface/cabinet, wipe gently with a soft cloth of dust is persistent, wipe with a soft cloth slightly moistened with a diluted mild detergent solution. Never use any type of abrasive pad, alkaline/ acid cleaner, scouring powder, or volatile solvent, such as alcohol, benzene, thinner or insecticide. Using such materials or maintaining prolonged contact with rubber or vinyl materials may result in damage to the screen surface and cabinet material.

Periodic vacuuming of the ventilation openings is recommended to ensure to proper ventilation.

When adjusting the angle of the TV set, move it slowly so as to prevent the TV set form moving or slipping off from its table stand.

## **Optional Equipment**

Keep optional components or any equipment emitting electromagnetic radiation away from the TV set. Otherwise picture distortion and/or noisy sound may occur.

## Stand Installation

Your TV is packaged with the TV stand separated from the cabinet. To setup the TV table stand, please carry out the installation according to the instructions below.

Step One

Place the TV faced down on a soft cloth or cushion to prevent the panel from being damaged. Note:

1. The panel is easy to scratch, so please choose an absolutely flat surface to place the TV, and use soft cloth or cushion to protect the TV panel. Do not put TV on table directly. 2. Always unplug the AC cord first when installing or removing the stand.

Step Two

Take the stand. Please align the screw holes of the stand and TV.

Step Three

Insert the five M4 screws (which are totally the same) and tighten them.

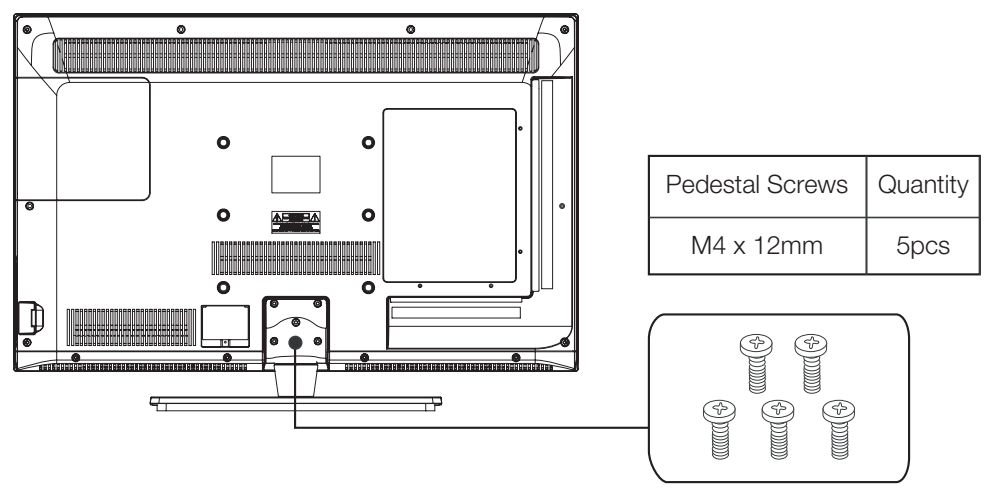

# Remote Control

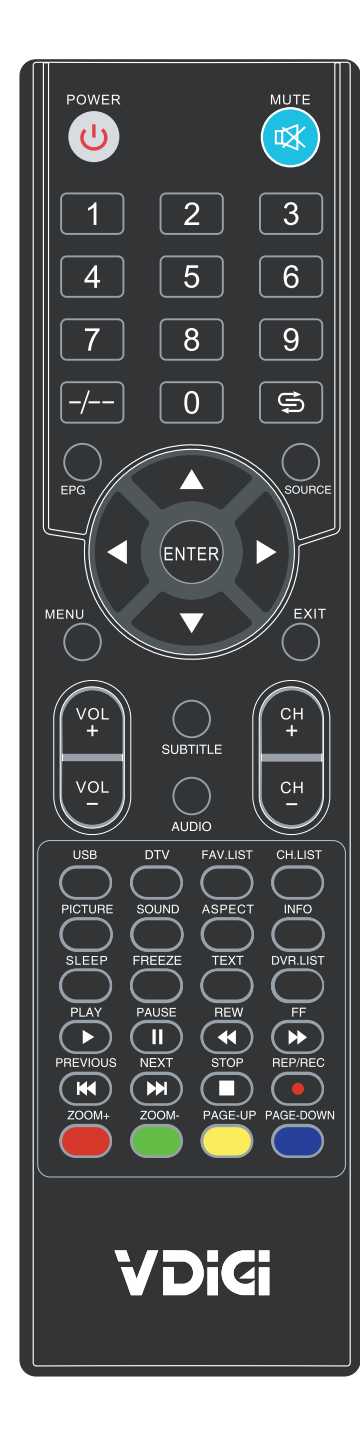

## Description of television of remote control

|             | POWER:Switch between working status and standby status |
|-------------|--------------------------------------------------------|
| 2)          | MUTE: Turn on/off audio                                |
| 3)          | 0-9: Press to select channel                           |
| 4)          | -/:Channel digit setup button                          |
| <b>5</b> )  | Switch to the last channel                             |
| 6)          | EPG:Show electronic program guide                      |
| 7)          | SOURCE:Input source conversion button                  |
| <b>8</b> )  | MENU:Show the main menu                                |
| 9)          | EXIT: Exit the OSD menu                                |
| 10)         | ENTER: Confirm selection                               |
|             | ▲/▼ A / ▶: Navigate on menu                            |
| <b>(1</b> ) | VOL+/-: Change sound volume                            |
| <b>12</b> ) | CH+/-: Change channel                                  |
| <b>13</b> ) | SUBTITLE: Select language of subtitle                  |
| 14)         | AUDIO: Select audio output                             |
| <b>15</b> ) | USB: Select USB source input                           |
| <b>16</b> ) | DTV: Select DTV source input                           |
| <b>17</b> ) | FAV.LIST: Display/Define favorite channel              |
| <b>18</b> ) | CH.LIST:Show channel list                              |
| <b>19</b> ) | PICTURE: Select the picture mode                       |
| 20)         | SOUND: Select the sound mode                           |
| 21)         | ASPECT: Adjust image display proportion                |
| <b>22</b> ) | INFO: Show channel program information                 |
| <b>23</b> ) | SLEEP: Set the timer turn off TV automatically         |
| <b>24</b> ) | FREEZE: Freeze the picture                             |
| <b>25</b> ) | TEXT: Teletext switching.                              |
| <b>26</b> ) | DVR.LIST: Show the DVR list                            |
| <b>27</b> ) | PLAY/PAUSE/REW/FF/STOP/PREVIOUS/                       |
|             | NEXT: Available in multimedia                          |
| <b>28</b> ) | REP/REC: Personal video record button                  |
| 29)         | ZOOM+/-: Zoom the size of screen(multimedia)           |
| 30)         | PAGE-UP: Page up                                       |
| 31)         | PAGE-DOWN: Page dowm                                   |
| 32)         | COLOR BUTTONS: Follow the on-screen instruction        |

## Functions of the panel

#### **Panel Buttons**

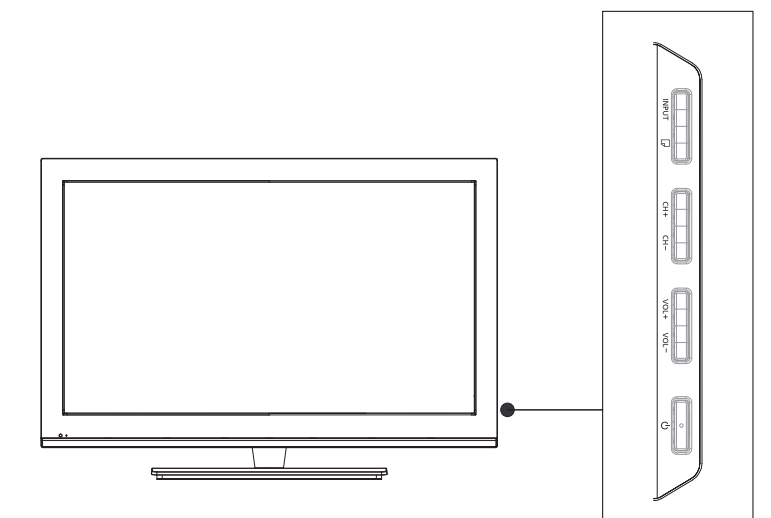

INPUT: Displays the Source Select List.

 $\mathsf{MENU}(\ \hfip {\ \hfill})$  ): Displays the TV Main Menu.

- CH+: Scans up through the channel list. In the TV menu system, it acts like the up arrow on the remote control and can be used to select menu options.
- CH-: Scans down through the channel list. In the TV menu system, it acts like the down arrow on the remote control and can be used to select menu options.
- VOL+: Increases the volume. In the TV menu system, it acts like the right arrow on the remote control and can be used to select menu options.
- VOL-: Decreases the volume. In the TV menu system, it acts like the left arrow on the remote control and can be used to select menu options.
- POWER (也): Turns the TV on and off.

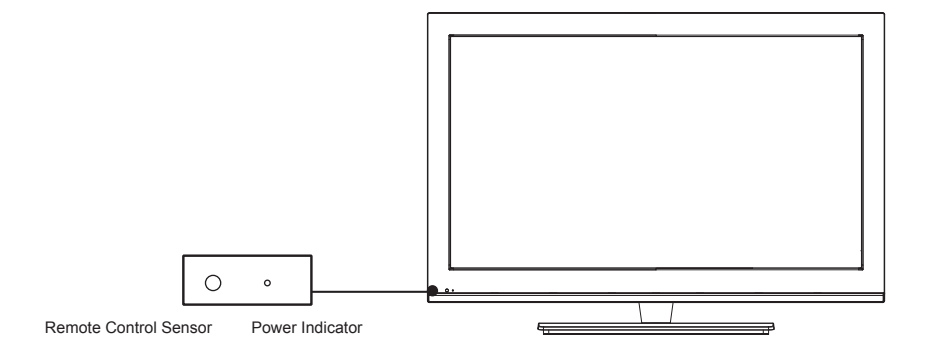

Power Indicator: Light up in red when the TV is in standby mode. Light up in blue when the TV is on. Remote control sensor: Receives IR signals from the remote.(Do not put anything over the sensor, otherwise, the sensor may not operate property.)

# Rear Panel and Descriptions

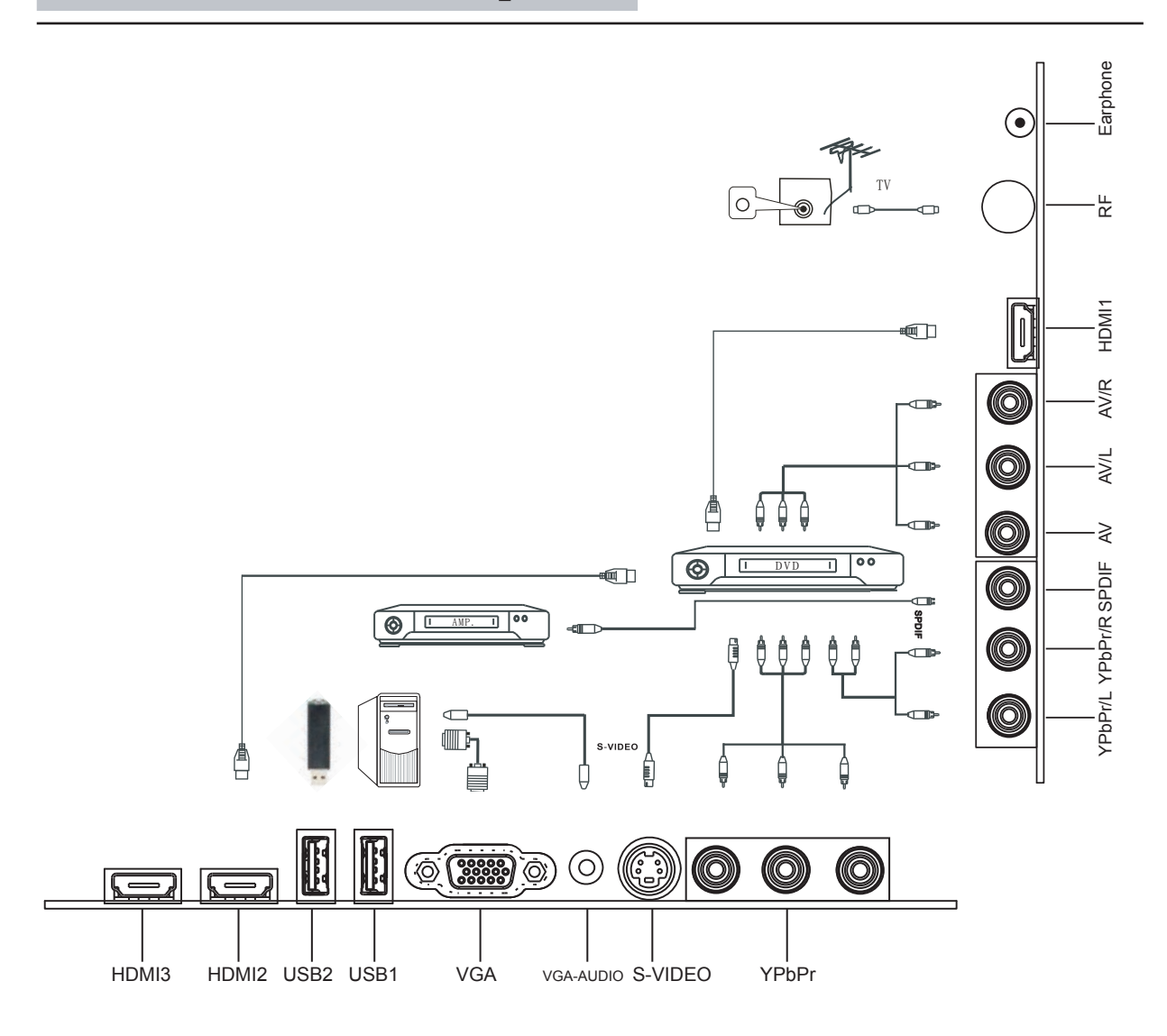

| Name            | Function Description            |
|-----------------|---------------------------------|
| USB1, USB2      | Reserve for external USB device |
| HDMI1, 2, 3     | HDMI input                      |
| VGA             | VGA input                       |
| VGA audio       | VGA audio input                 |
| YPbPr           | Component input                 |
| YPbPr audio L/R | Component audio input           |
| S-VIDEO         | S-VIDEO input                   |
| SPDIF           | Coaxial output                  |
| AV              | Composite video input           |
| AV audio L/R    | Composite audio input           |
| RF IN           | Antenna input                   |
| Earphone        | Earphone output                 |

#### Power On / Off

- 1. Connect the TV unit to power source using power cord.
- 2. When the power indicator is in red, the TV is in standby mode. Now press the "POWER" button on remote control or "POWER" button on top panel to turn on the TV. The TV work normally when the power indicator is in blue.
- 3. Switch the TV to standby mode, just press "POWER" button on the remote control or the "POWER" button on top panel. Now the indicator will be in red.
- 4. If unused for a long time in standby mode, please disconnect the power cord from the wall outlet.

Note: The TV set can turn off automatically afer 15 minutes while there is no signal input.

#### Select Viewing Source

Press the "SOURCE" button to display the sources list.

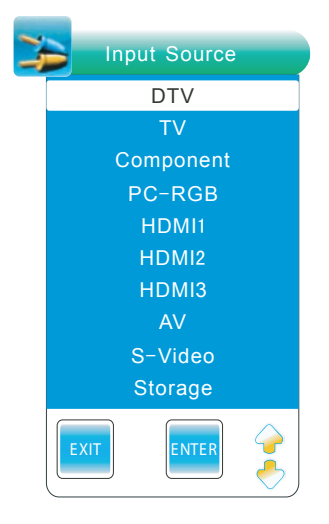

Please use the  $\blacktriangle$  / $\checkmark$  buttons to select desired signal, and press ENTER or " $\checkmark$  / $\triangleright$ " button to confirm.

Note:

Please make sure the connection for your choice is available .

## Menu Operation

If you want to adjust the display settings, please follow the instruction below.

Press the "MENU" and "◀/▶ " buttons to browse the CHANNEL Menu, Picture Menu, Sound Menu, Time Menu, Option Menu and Media Menu in turn.

Press ENTER or  $\mathbf{\nabla}$  button to enter the submenu.

Press  $^{\prime} \blacktriangle / \nabla^{\prime}$  button to select items and  $^{\prime} \blacklozenge / \triangleright^{\prime}$  button to adjust it.

Press "MENU" button to return to the previous menu.

Press "EXIT" button to exit "MENU" mode.

Note: When an item in MENU is displayed as gray, it means that the item is not available or can not be adjusted.

### Channel Menu

Press "MENU" and " $\nabla/\blacktriangle$ ' buttons to select the CHANNEL. Press ENTER or " $\nabla$ " button to select the items. Press " $\blacktriangleright$ " or ENTER button to enter the shubmeu

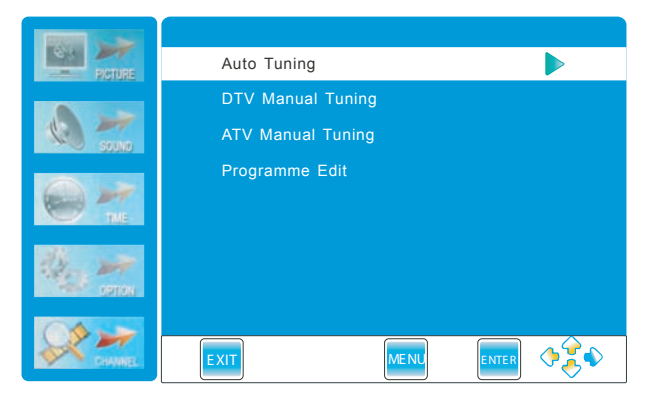

#### Auto Tuning

Press " $\checkmark$  /  $\blacktriangleright$ " buttons to select Start.

Press ENTER button to enter Auto Tuning, the TV will search channels automatically.

All channels will be saved once searching finished.

In the course of auto searching, you can press  $^{\prime\prime}\text{EXIT}^{\prime\prime}$  to stop the searching process.

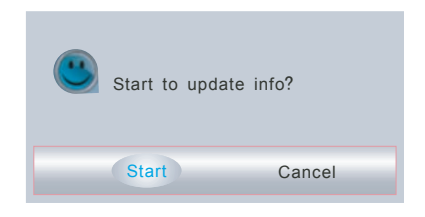

Note: If it is the first time installation, it will start with Installation Guide Menu.

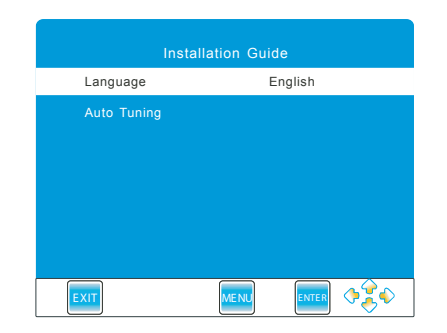

#### DTV Manual Tuning (only available in DTV mode)

You can also set program list again one by one by "DTV Manual Tuning" function.

Press″◀/▶ ″ button to select channel Press ENTER button to search When a channel is found, the search ing process will stop. the channel will be saved with current channel number If the program is not your expected one, please press "  $\checkmark$  /  $\blacktriangleright$  "button to continue the search ing. Press "EXIT" button to exit.

#### **ATV Manual Tuning** (only available in TV mode)

If you find one channel is a little weak, you can adjust the frequency of the channel. It might improve the quality of picture and sound.

#### Storage TO

Press  $\mathbb{A} / \mathbb{V}$  witton to select to storage to channel NO. from 1 to 100.

Color System

Can't be adjusted.

Audio System

Press<sup>"</sup> ◀ / ▶ <sup>"</sup> button to select Audio System: I—BG—DK.

CurrentCH

Press " $\checkmark$  /  $\blacktriangleright$ " button to select current channel.

Search

Press *"* • *"* button to seach channel from high to low, until find the channel.

Press " $\blacktriangleright$ " button to search channel from low to high, until find the channel.

#### Fine-Tune

Press  $\mathcal{A} / \mathcal{A}$  button to adjust frequency.

Skip

Press″◀/▶″ button to turn on/off ″ SKIP ″.

Frequency

Display the current channel frequency.

Press<sup>"</sup>▲/▼ <sup>"</sup> button to select items. Press <sup>"</sup>◀/▶ <sup>"</sup> button to adjust it. Press the red button to save it. Press "EXIT" button to exit.

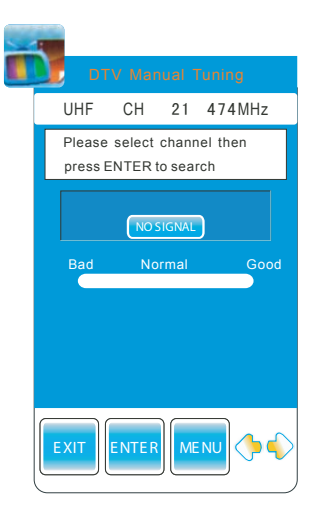

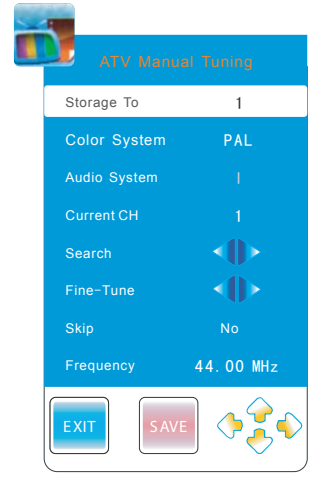

### Channel Menu

#### **Programme Edit**

Press  $\mathbb{A}/\mathbb{V}$  button to select items . Press red button to delete the channel. Press green button to rename the channel. Note: Only the TV channel can be renamed. Press "  $\triangleleft$  /  $\blacktriangleright$  " to select the letter and press"  $\land$  /  $\checkmark$  " to change the letter. Press yellow button to move the channel. Note: The list of programs include TV and DTV. The programs can be moved only among the same kind. Press "BLUE" button to skip the channel. Press" FAV." button to set the favorite channel.

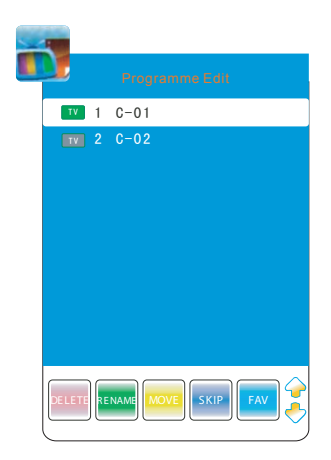

### Picture Menu

Press "MENU" and "▼ / ▲ " buttons to select the PICTURE MENU Press  $\mathbb{A}/\mathbb{V}$  button to select items .

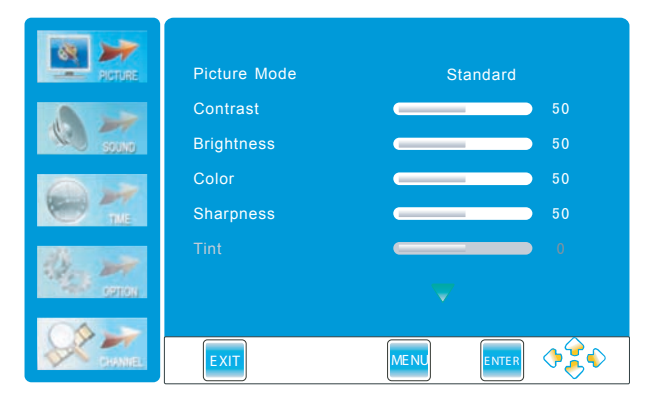

<u>Picture Mod</u>e

Press " $\blacktriangleleft$ / $\blacktriangleright$ " button to select among,Standard, mild,user and dynamic modes. (The function is not available for "STORAGE" mode. )

<u>Contrast</u> Press  $\sqrt[n]{}$  b'button to adjust the contrast of the picture.

**Brightness** 

Press <sup>*x*</sup> ◀ / ▶<sup>*x*</sup> button to adjust the brightness of the picture .

<u>Color</u> Press " $\checkmark$ / $\blacktriangleright$ "button to adjust the color saturation.

<u>Sharpness</u>

Press "◀/▶" button to adjust the sharpness level of the picture.

## Menu Operation

#### **Picture Menu**

<u>*Tint*</u> Press " $\checkmark$ / $\blacktriangleright$ " button to adjust the tint of the picture.

(NTSC mode only)

Color Temperature

Press "4/> button to select among user, normal, warm, and cold mode.

Aspect Ratio

Press ' 4/ b'button to select the ratio of the screen: FULL-NORMAL-AUTO-panorama-ZOOM1-ZOOM2. Noise Reduction

Press "◀/▶'button to select among Auto, off, weak, middle and strong.

Screen (only available in PC RGB mode) Press *"* **b***"* button to enter the submenu.

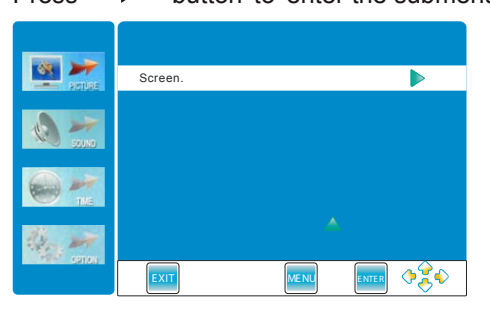

|        | Auto Adjust     |      |    |
|--------|-----------------|------|----|
| Notice | Horizontal pos. |      | 50 |
|        | Vertical pos.   |      | 50 |
|        | Size            |      | 50 |
|        | Phase           |      | 50 |
|        |                 |      |    |
| No.    |                 |      |    |
|        | EXIT            | MENU | •  |

| Press | " $\checkmark$ / $\blacktriangleright$ " button to select items. |
|-------|------------------------------------------------------------------|
| Press | " ◀ / ▶" button to adjust it.                                    |
| Press | "EXIT" button to adjust it.                                      |

## Sound Menu

Press "MENU" and "▼/▲" buttons to select the Sound Menu.

Press  $\mathbb{A}/\mathbb{V}$  button to select items .

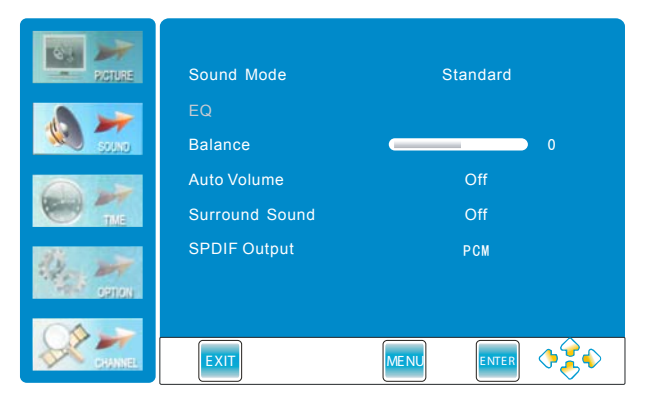

#### Sound Mode

Press ″ ◀ / ▶ button to select among Standard, Music, Movie, Sports, and User. (The function is not available for "STORAGE" mode.)

## Menu Operation

#### Sound Menu

EQ

Press " $\blacktriangleleft$ / $\blacktriangleright$ " button to POP-UP the submenu, as follow picture to display: (Only available in the "USER" sound mode).

Press " $\blacktriangleleft$ / $\blacktriangleright$ " button to change the value.

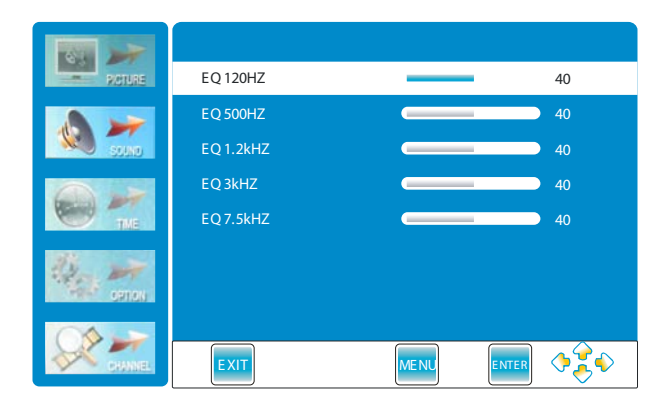

<u>Balance</u> Press " $\triangleleft$ / $\blacktriangleright$ "button to adjust the audio output between left and right speakers.

Auto Volume

Press  $" \blacktriangleleft / \blacktriangleright$ " button to turn on/off the function of auto volume.

Surround Sound

Press " $\checkmark$ / $\blacktriangleright$ " button to turn on/off the function of surround sound.

SPDIF Output

Press "◀/▶"button to select PCM, Off, AC3.(Only available in DTV)

#### Time Menu

Press "MENU" and "▼/▲" buttons to select the TIME MENU. Press  $\mathbb{A}/\mathbb{V}$  button to select items .

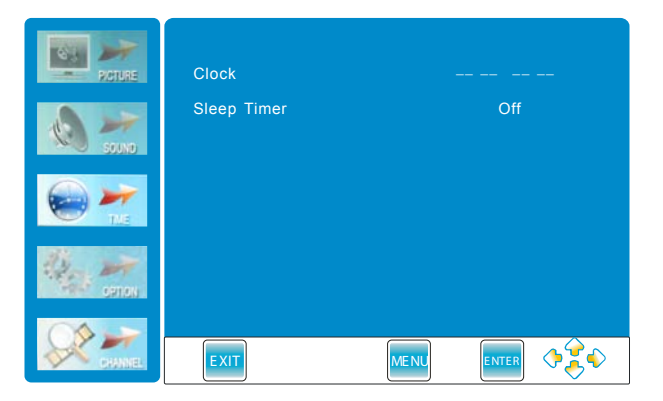

Clock

Automatic reads digital television the clock display.

Sleep Timer

Press " $\blacktriangleleft$ / $\blacktriangleright$ " button to set the sleep timer.

#### Option Menu

Press "MENU" and " $\mathbf{\nabla}/\mathbf{A}$ " buttons to select the Option Menu. Press " $\mathbf{b}$ " or ENTER button to enter the submenu.

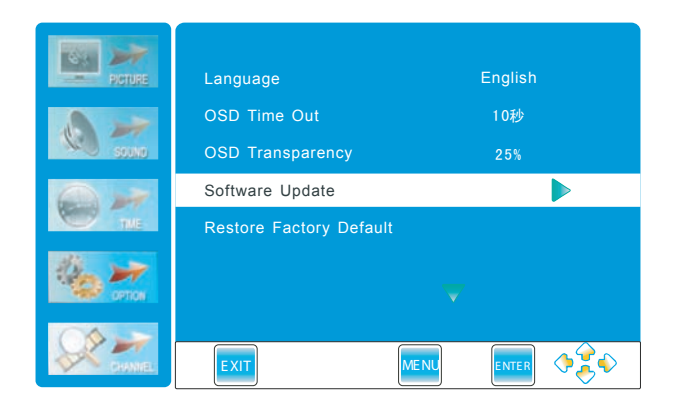

#### Language

Press "◀/▶" button to select between English and Traditional Chinese.

#### OSD Time Out

Press \* **(**) **b** button to select among the "OFF", "5SEC" "10SEC", "15SEC", "20SEC", "30SEC", "45SEC" and "60SEC" Paramenters.

#### OSD Transparency

Press "◀ / ▶" button to select among the "OFF", "25%", "50%", "75%" and "100%" parametters.

#### Software Update

Press the<sup>"</sup> ▶ "button or ENTER button for software update. (Note:No professionals,please do not easily use this function.)

#### Factory Default

Press<sup>″</sup> ▶ <sup>″</sup> button to POP-UP dialogue menu.

Press " $\blacktriangleleft$ / $\blacktriangleright$ " button to select yes/no, and press ENTER button to confirm.

Press"MENU" button to return. Press" EXIT" button to exit.

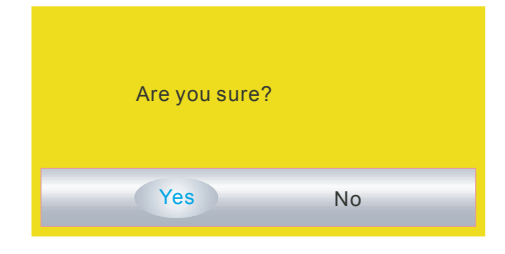

### Important Unique Button

#### EPG(only available in DTV mode)

Press "EPG "button to display the Electronic Programme Guide.

You can check the program information for the next 7days.

(If the information is available from broadcast)

Press"  $\blacktriangle$  /  $\blacksquare$ " button to select the channel.

Press " $\blacktriangleleft$ / $\blacktriangleright$ "and yellow button to select the time.

Press "INFO" button to show the information of the program.

| PROGRAMME GUIDE DTV 23 J2 |                                                                    |                      |        |                   |       |  |
|---------------------------|--------------------------------------------------------------------|----------------------|--------|-------------------|-------|--|
|                           | 05 Nov 2008 01: 07 17:45-18:15 You\'re Under Arrest 2<br>DTV 10 c0 |                      |        |                   |       |  |
|                           | 82 <b>J</b> 2                                                      | You\'re Eyeshield 21 | Invent | Pet Wonderla      | nd H. |  |
|                           | 83 iNews                                                           | Finan News News At   | 6:30   | News              |       |  |
|                           | 85 High Definitio.                                                 | Couple Or Troub      | 6      | Videofashion News | Scoop |  |
|                           |                                                                    |                      |        |                   |       |  |
|                           |                                                                    |                      |        |                   |       |  |
| EXIT                      |                                                                    | INFO                 | D      |                   |       |  |

### Media Menu

#### MEDIA

Press "MENU" and " $\checkmark$  /  $\blacktriangle$ " button to select the "MEDIA". Press "  $\blacktriangleright$ " or ENTER button to enter the submenu

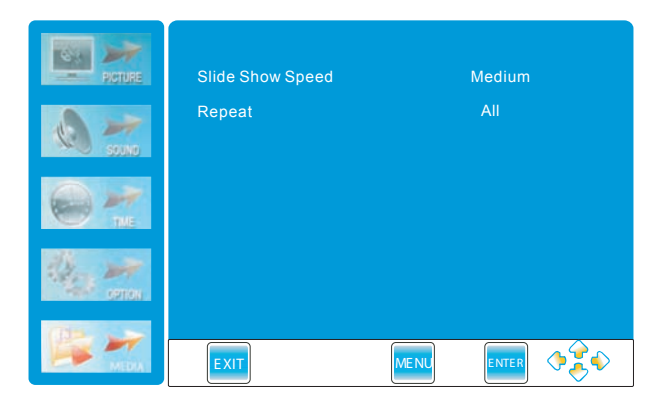

#### Slide show speed

Slide show speed:Press "◀ / ▶" button to select among slow,Medium and fast.

#### Repeat

Press "◀/▶" button to select among the "all", "select" and "none" modes.

Press "SOURCE" button to POP-UP the input source menu.

Press "▲/▼" button to select the "STORAGE", and press "▶" or ENTER to enter the interface, as follow display:

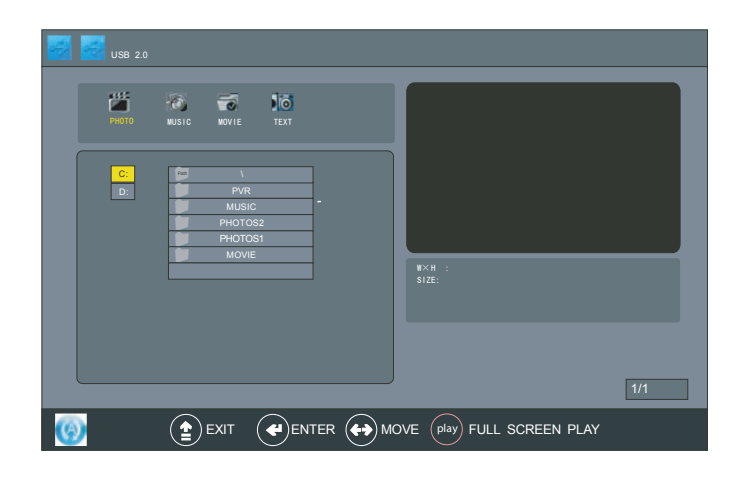

Photo

Press "◀ / ▶ " button to select among the " PHOTO ", "MUSIC ", "MOVIE "and "TEXT " icons. Press ENTER button to confirm.

#### <u>PHOTO</u>

- 1. Press "◀ / ▶ " button to select the "PHOTO"
- 2. Press ENTER button to enter the submenu

| USB 2.0  |                                             |                            |     |
|----------|---------------------------------------------|----------------------------|-----|
| РНОТО    | NUSIC NOVIE TEXT                            |                            |     |
|          | PVR<br>MUSIC<br>PHOTOS2<br>PHOTOS1<br>MOVIE | •<br>•<br>•<br>•<br>•<br>• | 1/1 |
| <b>(</b> |                                             |                            |     |

- 3. Press ◀, ▶, ▲, ▼ button to select the files, and Press ENTER button to oper the file, and Press<sup>\*</sup>▲/▼<sup>\*</sup> button to select the photo, Press ENTER button to confirm, Press it again to unselect the photo.
- 4.P ress "  $\blacktriangle$  /  $\blacktriangledown$ " button to preview the photo, as follow display:

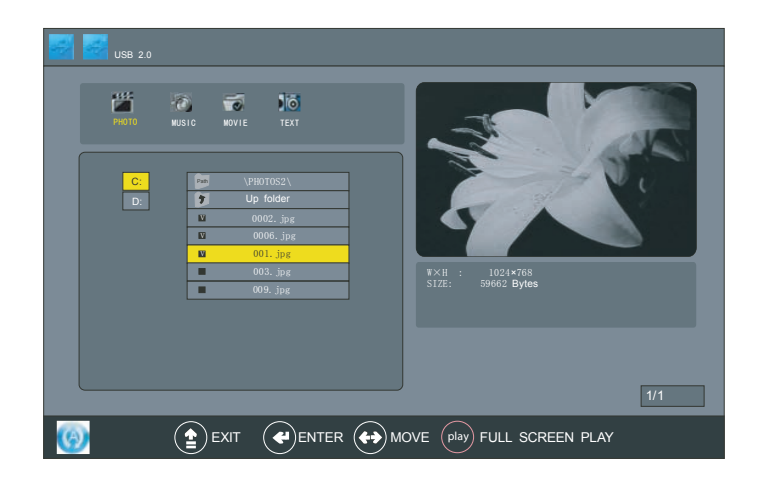

5.P ress ENTER button to select the photo, Press it again to unselect.

6.Press "PLAY" button to play the photo, as follow display:

#### Pause

Press"PAUSE" button to pause playing the photo.

#### Play

Press"PLAY" button to play the selected photo.

#### Stop

Press STOP button to stop and return.

#### Next

Press"NEXT" or "PREV. "button to skip to view the photo which are selected the photo.

#### Exit

Press"EXIT" button to exit.

#### Music

1.Press "◀/▶" button to select the "MUSIC", as follow display :

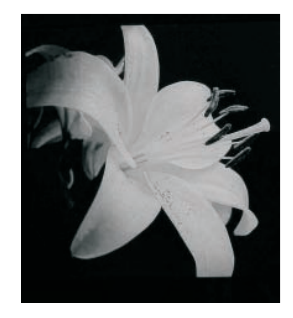

### Music

| USB 2.0  |                         |           |                                          |                    |     |
|----------|-------------------------|-----------|------------------------------------------|--------------------|-----|
| РНОТО    | NUSIC MOVIE TEXT        |           |                                          | _                  |     |
| C:<br>D: | PVR<br>MUSIC<br>PHOTOS2 |           |                                          |                    |     |
|          | PHOTO81<br>MOVIE        |           | Album:<br>Title:<br>Bit Rate:<br>Artist: | Sempling:<br>Year: |     |
|          |                         |           |                                          |                    | 1/1 |
| <b>(</b> |                         | ter 🔶 Mov | E play FULL                              | , SCREEN PLAY      |     |

- 2. Press ENTER button into MUSIC interface.
- 3. Press "  $\blacktriangle$  /  $\blacktriangledown$  " button to select the files.
- 4. Press ENTER button to open the file
- 5. Press "  $\blacktriangle$  /  $\blacktriangledown$  " button to preview the music, and press ENTER

button to confirm to select the misic.

(be used for skip in music player), and press ENTER button to unselect.

6. Press "PLAY" button into music player and playing the selected music, as follow display:

| <b>1 1 1 1 1</b> | B 2.0    |                                             |                                                                                                 |
|------------------|----------|---------------------------------------------|-------------------------------------------------------------------------------------------------|
| PH               | TO MUSIC | MOVIE TEXT                                  |                                                                                                 |
|                  |          | PVR<br>MUSIC<br>PHOTOS2<br>PHOTOS1<br>MOVIE | 00:00:08/00:01:01<br>Abum:大將<br>Ter: 大將<br>BE Fate: 125 K<br>Arist: 茶前生: Sampling: 49K<br>Vear: |
| <b>(</b>         |          |                                             |                                                                                                 |

Press "▲/▼" button to select the musics which were selected, and press ENTER button to confirm playing.

#### PAUSE

Press "PAUSE" button to pause the playing music.

#### <u>PLAY</u>

 $\ensuremath{\mathsf{Press}}\xspace$  Press  $\ensuremath{\mathsf{"PLAY}}\xspace$  button to play the music.

#### PREV.

Press "PREV. "button to skip the backward music.

#### <u>NEXT</u>

 $\ensuremath{\mathsf{Press}}^{\,\prime\prime}\ensuremath{\mathsf{NEXT}}^{\,\prime\prime}\ensuremath{\mathsf{button}}$  to skip the forward music.

#### REV.

Press  ${\ensuremath{^{\prime\prime}}} {\sf REV}.\ensuremath{^{\prime\prime}} {\sf button}$  to fast reverse  ${\sf among} x2, x4, x8, {\sf and} x16$  modes.

#### FWD.

Press "FWD. "button to fast forward amongx2,x4,x8 andx16 modes.

#### <u>STOP</u>

Press "STOP" button to stop and return.

#### <u>EXIT</u>

Press "EXIT" button to exit, and then can select to view the photo at the same time.

#### MOVIE

Press ◀ , ▶ , ▲ , ▼ button to select the "MOVIE", Press "OK" button into the "MOVIE" interface. as follow display :

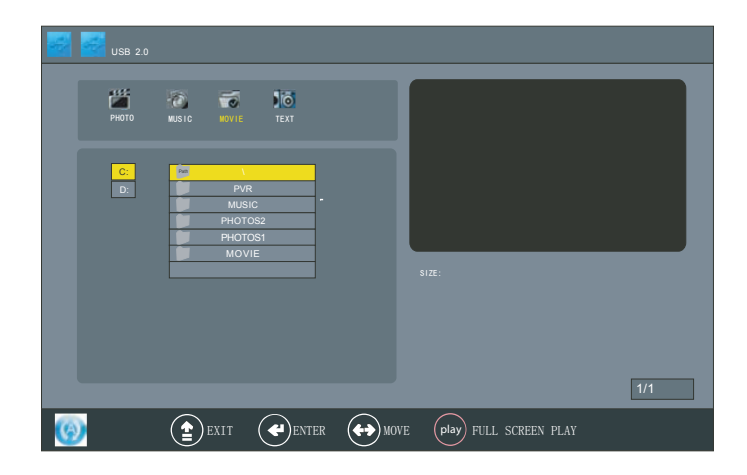

Press "▲/▼ " button to select the files, and press ENTER button to confirm, as follow display:

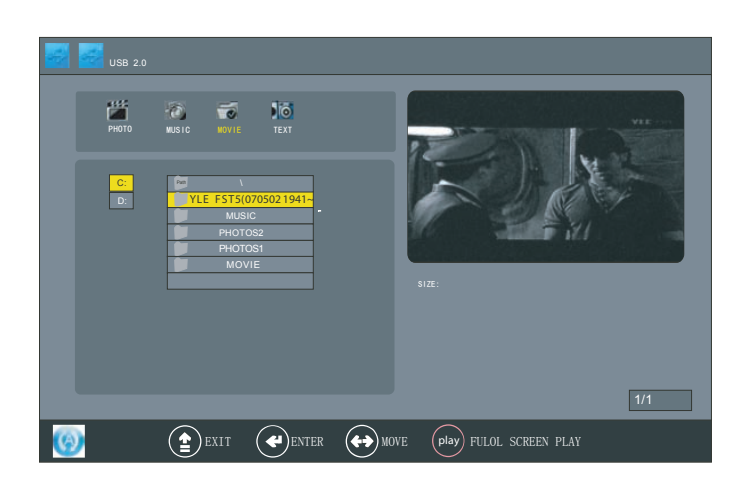

- 1. Select the "PATH" icon, and press ENTER button to POP-UP the sub-menu, and press "◀ / ▶" button to select between "SELECT" and "UNSELECT" all files,andpress ENTER button to confirm.
- 2. Press "▲/▼ " button to select the movie, and press ENTER button to confirm the selected movie, and Press ENTER button again to unselect the movie.
- 3. Press the "PLAY" button to play the movie. Press the "PAUSE" button to pause the playing movie. Press "PREV." or "NEXT" button to skip the backward or forward.Press "REV." or "FWD." button to fast reverse or fast forward, press "STOP" or "EXIT" button to return.
- 4. Select the "UP FOLDER" icon, and press ENTER button to return one level the menu.
- 5. Press "EXIT" button to exit.

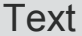

#### <u>TEXT</u>

Press " / )" button to select the "TEXT" icon, and press ENTER button to the TEXT interface, as follow display:

| USB 2,0  | KUSIC NOVIE YEXT | The 24 Solar Terms:<br>Spring begins.                                                                 |
|----------|------------------|----------------------------------------------------------------------------------------------------|
| C:<br>D: | To bote bot      | The rains.<br>Insects awaken.<br>Vernal Equinox<br>Clear and bright.<br>Grain rain.<br>Summer begins. |
|          |                  | SIZE:                                                                                                 |
| <b>(</b> |                  | KOVE play FULL SCREEN PLAY                                                                            |

- 1. Press "▲/▼" button to select the "PATH" icon, and press ENTER button to POP-UP the submenu, and Press "◀/▶" button to select between the "SELECT" and "UNSELECT" all files.
- 2. Press " ◀ / ▶ "button to select the file, and press ENTER button open the file or select the UP FOLDER icon, and press ENTER button to return one level the menu.
- 3. Press the " $\blacktriangle$ / $\checkmark$ " button to select the file, and press ENTER button to confirm.
- 4. Press "PLAY" button to open and play the file, as follow display :

Press "FWD. "button to view a next page. Press "REV. "button to view a previous page. Press "STOP" or "EXIT" button to return.

It took years of hard work to speak good English It feels like spring/I' we been here before. The show is supposed to be good

5. Press the "EXIT" button to exit.

#### - Set EPG record task

1.In DTV mode, press EPG button to show programme list within 7 days.

| 05 Nov 2008       |                               | TV 23  | J2                    | Arrect 9 |
|-------------------|-------------------------------|--------|-----------------------|----------|
| DTV               |                               | 11 No  |                       |          |
| 82 <b>J</b> 2     | 18:00<br>You\'re Eyeshield 21 | Invent | 19:00<br>Pet Wonderla | nd H.    |
| 83 iNews          | Finan News News At            | 6:30   | News                  |          |
| 85 High Definitio | Couple Or Troub               | le     | Videofashion News     | Scoop    |
|                   |                               |        |                       |          |
|                   |                               |        |                       |          |
|                   |                               |        |                       |          |
| п                 | INFO                          | D      |                       | s 🔶      |

2.Press ◀►▲▼ buttons to select programme, press REC button to enter recording page:

| 2 | 5 |            |        |            |              |
|---|---|------------|--------|------------|--------------|
|   |   |            |        |            |              |
|   |   | 11         | Nov 20 | 08 18:01   |              |
|   |   | Programme  | e      | 85 High De | finition Jad |
|   |   | Start Date |        | 2008/11    | /11          |
|   |   | Start Time |        | 18: 0      | 0            |
|   |   | End Date   |        | 2008/11    | /11          |
|   |   | End Time   |        | 19: 0      |              |
|   |   | Mode       |        | Once       |              |
|   |   |            |        |            |              |
|   |   | EXIT Sched |        |            |              |

3. When in recording page, press green button to enter recording task list:

|       |                 | 十一月 2008 18: 04  |                    |      |
|-------|-----------------|------------------|--------------------|------|
| Title | Start Date      | End Date         | Programme          | Mode |
|       | 2008/11/1119:00 | 2008/11/11 19:30 | 85 High Definition | Once |
|       |                 |                  |                    |      |
|       |                 |                  |                    |      |
|       |                 |                  |                    |      |
|       |                 |                  |                    |      |
|       |                 |                  |                    |      |
| EXIT  | SAVE            |                  |                    |      |
|       |                 |                  |                    |      |

4. When in recording page, press ENTER button will add a new task to recording task list.

 $\equiv$  When in standby mode, the system will finish recording programme according to the recording task list. Make sure that external USB device is connecting. When the storage device is detected for the first time as a record, you need to format to achieve the following functions: Enter the OPTION menu, press ENTER or  $\blacktriangleright$  to DVR File System:

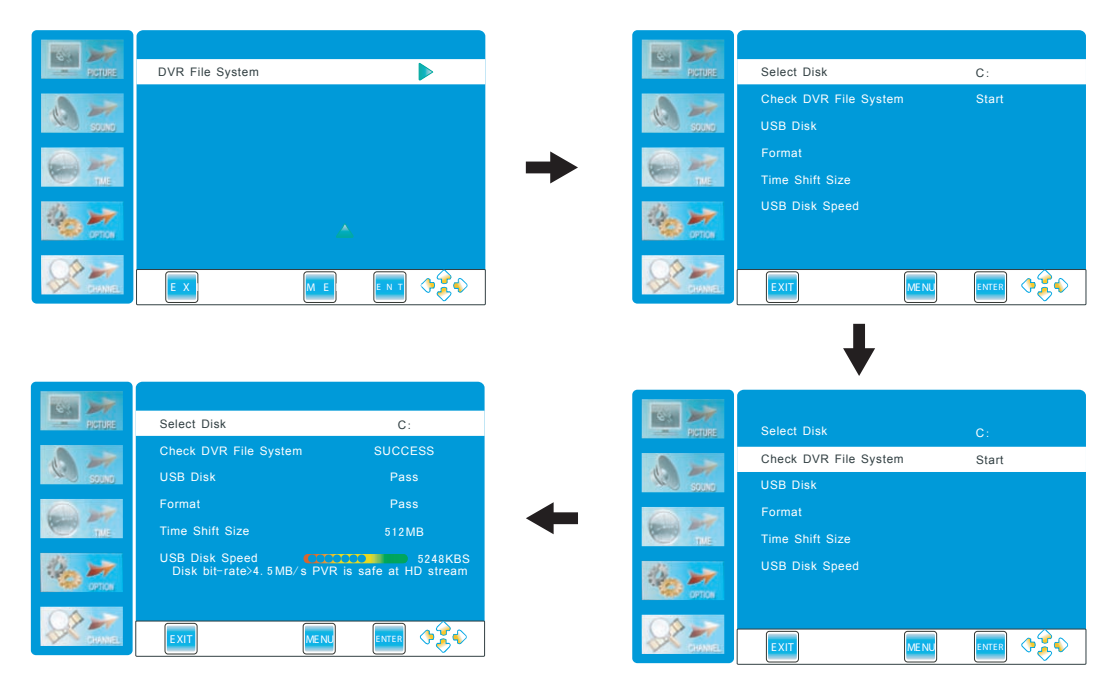

 $\equiv$   $\mathbf{\nabla}$  Play a recorded file

Press the DVR.LIST button on the remote control to enter the Record List as shown: Press the YELLOW button repeatedly to list the files named Program, Channel or Time. Press the  $\blacktriangle \lor$  button to select desired file and press the  $\blacktriangleright$  or the DISPLAY button to display the information of the program.

Press the  $\blacktriangle \lor$  button to select desired file and press the ENTER button to start to play. During playing a recorded file, press the PAUSE button to pause and press the  $\blacktriangleright$  PLAY button to resume.

It will go to DTV program playback after the recorded file is played.

| C | ) D\   | /RLIST | Program | me                                                           |
|---|--------|--------|---------|--------------------------------------------------------------|
|   | Record | News   |         | >                                                            |
|   |        | News   |         |                                                              |
|   |        |        |         |                                                              |
|   |        |        |         |                                                              |
|   |        |        |         |                                                              |
|   |        |        |         |                                                              |
|   |        |        |         |                                                              |
|   |        |        |         |                                                              |
|   | DELETE | INFO   | ENTER   | $\left  \begin{array}{c} \\ \\ \\ \\ \\ \end{array} \right $ |

Note: The OSD menu pictures are only for reference, the products are subject to material object. As some kind of external hard disk may not be compatible with the TV. We suggest to use Buffalo Drive Station (USB2.0) 3.5 "

1TB or below external hard disk for recording.

## 1.YPbPr/HDMI

| Resolution | Vert.Freq.(Hz) |
|------------|----------------|
| 480i       | 60             |
| 480p       | 60             |
| 720p       | 60             |
| 1080i      | 60             |
| 1080P      | 60             |

## 2.VGA

| Resolution | Vert.Freq.(Hz) |
|------------|----------------|
| 1440*900   | 60             |
| 1024*768   | 60             |
| 800*600    | 60             |
| 640*480    | 60             |

| Model                | 32E200SQB                          |
|----------------------|------------------------------------|
| Panel Size           | 31.5 "                             |
| Resolution           | 1920×1080                          |
| Viewing Angle        | 176°                               |
| Brightness           | $300 \text{ cd/m}^2$               |
| Contrast Ratio(Typ.) | 4000: 1                            |
| Response Time        | 6.5ms                              |
| TV System            | DMB-TH;PAL                         |
| Audio System         | BG;DK;I                            |
| Power Input          | AC110~240V/Frequency 50/60Hz       |
| Power Consumption    | $\leqslant$ 78W                    |
|                      | Tuner In $\times 1$                |
|                      | HDMI×3                             |
|                      | S-Video×1                          |
| Input Terminal       | YPbPr In $\times 1$ L/R $\times 1$ |
| input reminar        | VGA×1                              |
|                      | VGA Audio×1                        |
|                      | $USB \times 2$                     |
|                      | AV In $\times 1$ L/R $\times 1$    |
| Output Termianl      | SPDIF×1                            |
|                      | Earphone × 1                       |
|                      | User Manual×1                      |
| Accessories          | Remote Controller $\times 1$       |
|                      | Battery×2                          |
|                      | Warranty Card×1                    |

# Troubleshooting

| Condition                              | Explanation/Solution                                           |
|----------------------------------------|----------------------------------------------------------------|
| Picture                                |                                                                |
| There is no picture (screen is dark)   | • Check the antenna/cable connection.                          |
| and no sound.                          | • Connect the TV to the AC power, and open the power           |
|                                        | supply on the TV.                                              |
|                                        | • If the indicator lights up in red, press Power button.       |
| Ghosting occurs, or double images      | • Check the antenna/cable connection.                          |
| appear.                                | • Check the antenna/cable location and direction.              |
| Only snow and noise appear on the      | • Check if the antenna/cable is broken or bent.                |
| screen.                                | • Check if the antenna/cable has reached the end of its        |
|                                        | serviceable life (three to five years for normal use, one to   |
|                                        | two years when used at the seaside).                           |
| The picture is distorted (dotted lines | • Keep the TV away from electrical noise sources such as       |
| or stripes appear).                    | cars, motorcycles, hair-dryers, or optical equipment.          |
|                                        | • When installing optional equipment, leave some space         |
|                                        | between the optional equipment and the TV.                     |
|                                        | • Check the antenna/cable connections.                         |
|                                        | • Keep the antenna/cable TV cable away from other              |
|                                        | connecting cables.                                             |
| There is picture or sound noise when   | • Check the antenna/cable connection.                          |
| viewing a TV channel.                  |                                                                |
| Tiny back points and/or bright points  | • The screen is composed of pixels. Tiny black points and/or   |
| appear on the screen.                  | bright points (pixels) on the screen do not indicate a         |
|                                        | malfunction.                                                   |
| The picture from equipment             | • Check the connection of different input ports and check if   |
| connected to different input ports is  | the ports are firmly seated in their respective ports.         |
| not displayed in colour, or is         |                                                                |
| displayed in irregular colours.        |                                                                |
| No picture from the connected          | • Turn the connected equipment on.                             |
| equipment appears on the screen.       | • Check the cable connection.                                  |
|                                        | • Press Source to display the list inputs, and then select the |
|                                        | desired input.                                                 |
|                                        | • Operations are not guaranteed for all USB devices. Also,     |
|                                        | operations differ depending on the features of the USB         |
|                                        | device and the video being played.                             |

| Sound                                 |                                                                  |
|---------------------------------------|------------------------------------------------------------------|
| The picture is good, but there is no  | • Press Vol +/- or Mute key.                                     |
| sound.                                | • Check the audio cable L/R connection                           |
|                                       | • When using HDMI input with Super Audio CD or                   |
|                                       | DVD-Audio, DIGITAL AUDIO OUT (COAXIAL) may not                   |
|                                       | be able to output audio signal                                   |
| Channels                              |                                                                  |
| You cannot select your desired        | • Switch between digital and analogue mode, and select the       |
| channel.                              | desired digital/analogue channel.                                |
| Some channels are blank.              | • The channel is for scrambled/subscription service only.        |
|                                       | Subscribe to a pay TV service.                                   |
|                                       | • The channel is used only for data (no picture or sound).       |
|                                       | • Contact the broadcaster for transmission details.              |
| You cannot view digital channels.     | • Contact a local installer to find out if digital transmissions |
|                                       | are provided in your area.                                       |
|                                       | • Check if the antenna/cable is broken or bent                   |
|                                       | • Upgrade to a higher gain antenna.                              |
| General                               |                                                                  |
| The TV turns off automatically (the   | • Check if the "Sleep off" is activated.                         |
| TV enters standby mode).              |                                                                  |
| The remote does not function.         | • Replace the batteries.                                         |
| HDMI equipment cannot be              | • Check that your equipment is compatible with control for       |
| recognized.                           | HDMI.                                                            |
| Not all channels are tuned for cable. | • Contact the related cable broadcaster                          |

弘毅有限公司 Winning Perfect Limited 香港九龍長沙灣道 833 號長沙灣廣場二期 506 室 Room 506, Tower 2, Cheung Sha Wan Plaza, 833 Cheung Sha Wan Road, Kowloon, Hong Kong Tel: 852-28611109 Fax: 852-83437386 Email: <u>info@vdigi.com.hk</u> Web site: www.vdigi.com.hk